# **NextGen: PM Contract Library**

User Manual

Prepared by Kootenai Health Information Technology March 2015

# Table of Contents

| NextGen PM Contract Library                                | 2         |
|------------------------------------------------------------|-----------|
| Common Uses for Contracts                                  | 2         |
| File Maintenance                                           | 2         |
| General Tab                                                | 2         |
| Fee Schedule Tab                                           | 5         |
| Modifier Reimbursement Tab                                 | 7         |
| Multiple Procedure Discounting Tab                         | 8         |
| Link to Contract to Payer(s) and Providers                 | 9         |
| Contract Exceptions                                        | <u>10</u> |
| Link to Contract Exception to Provider(s)                  | 12        |
| Contract Global Update                                     | 13        |
| Contract Functionality in EPM                              | <u>15</u> |
| Example 1: Non-Participating Provider Alert                | <u>15</u> |
| Example 2: Deductible in Effect Prompt                     | <u>16</u> |
| Example 3: Referring Physician Required Alert              | 17        |
| Example 4: Authorization Required Alert                    | 17        |
| Example 5: Prorate Insurance Balance (80% / 20%)           | <u>18</u> |
| Example 6: Create Zero Dollar Claim                        | <u>19</u> |
| Example 7: Apply Co-Pay to All Line Items (90% / 10%)      | <u>19</u> |
| Example 8: Automatically Adjust Charges = Turned Off       | 20        |
| Example 9: Automatically Adjust Charges = Turned On        | 21        |
| Example 10: Adjustable Allowed Amount                      | 22        |
| Example 11: Allow Positive Adjustments                     | 23        |
| Example 12: Contract Exception for Mid-Level Providers     | 23        |
| Example 13: Allowed Amounts Reduced based on Modifiers and |           |
| Multiple Procedures                                        | 24        |
| Reports                                                    | 27        |
| Contractual Analysis Report                                | 27        |
| Contractual Analysis Report for Medicare Contract          | 28        |
|                                                            |           |

# **NextGen PM Contract Library**

# **Common Uses for Contracts**

- Streamline payment entry by defaulting the payer's allowed, payment and adjustment amounts.
- Automatically adjust charges during charge posting so that A/R reflects expected reimbursement.
- Track expected vs. actual reimbursement with the Contractual Analysis Report.
- Define requirements for specific CPT4 codes. For example: authorization required, referring provider required, co-pay amount, diagnosis code required, modifier required, etc.

Note: The information entered within a contract applies only when the contracted payer is the primary insurance on the encounter.

## **File Maintenance**

File Maintenance>Libraries>Contract

#### **General Tab**

| 🗑 Contract Library Maintenance -                                                                                                    |      |
|----------------------------------------------------------------------------------------------------|------|
| General <u>F</u> ee Schedule <u>Modifier Reimbursement</u> Multiple <u>Procedure Discounting</u>                                                                                                    |      |
| Contract Name     Effective Date     Expiration Date                                                                                                    |      |
| Contract Defaults <ul> <li>Co-Payment on Office Enc.'s</li> <li>Authorization Required</li> <li>Fee For Service</li> <li>\$ of Allowed Amount for Participants</li> <li>Create Zero Dollar Claim</li> <li>Co-Pay to all Line Items</li> <li>Referring Physician Required</li> <li>Enable Build Level Edits</li> <li>Enable Drug Allowed Amount</li> <li>Multiply Fee Schedule Co-Pay by Quantity</li> </ul> <ul> <li>Multiply Fee Schedule Co-Pay by Quantity</li> <li>Contract Subgroup 1</li> <li>Contract Subgroup 2</li> </ul> <ul> <li>Produce Claim for documentation</li> <li>Multiply Tee Schedule Co-Pay by Quantity</li> <li>Contract Subgroup 2</li> <li>Produce Claim for documentation</li> </ul> | Jote |
| Automatic Adjustments         Automatically adjust charges         Adjustable Allowed Amount             If Rendering Not Entered Assume Participating                                                                                                    |      |
| The Allowed Amount does not apply when the Adjustable<br>Allowed Amount option is checked.                                                                                                    |      |

- Contract Name
  - Enter a name for the contract.
- Effective/Expiration Dates
  - The dates entered are used in determining whether or not to apply the contracts rules to a particular date of service for the patient. The contracts Fee Schedule

tab also has effective and expiration dates specified for each CPT4 code. Those dates must fall within the effective/expiration dates defined here.

- Co-Payment on Office Enc's (Encounters)
  - Displays the following prompt to users when the Co-Payment field is left blank on the Insurance Maintenance Window: "*The copay field is a required entry for this contract. Are you sure you want to leave this screen?* Yes/No."
- Default Co-Pay Amount
  - Defaults the amount indicated into the Co-Pay Amount field on the Insurance Maintenance window. This can be used if <u>all</u> patients that have an insurance associated to this contract have the same co-pay amount.
  - Note: This feature only works if the "enable practice payer specific information" option in Practice Preferences is <u>not</u> selected.
- Deductible in Effect
  - Displays the following prompt to users when the Deductible field is left blank on the Insurance Maintenance Window: "The deductible field is a required entry for this contract. Are you sure you want to leave this screen? Yes/No."
- Referring Physician Required
  - Displays the following contract edit alert to users on the Charge Posting window for any CPOT4 code entered: "*Referring Physician is required for this procedure*."
- Enable Build Level Edits
  - Generates a claim edit failure on the Claim Production Status Report during the billing process and stops a claim from being created if an encounter is missing any of the criteria defined within the contract.
- Enable Drug Allowed Amounts
  - Enables allowed amounts for each CPT4 code to be entered with three decimal places on the contract's Fee Schedule tab. (\$0.000)
- Contract Subgroup 1 and 2
  - A contract can be linked to one or two Contract Subgroupings which are defined in File Maintenance/Master Lists and used to associate providers and contracts together. Providers linked to the same subgroup(s) in the Providers table can easily be assigned or unassigned as participating providers for the contract.
- Authorization Required
  - Displays the following contract edit alert to users on the Charge Posting window for any CPT4 code entered: "*Authorization is required for this procedure*."
- Prorate Insurance Balance
  - Charge balances on an encounter will be prorated in the Balance Control window between the primary and secondary insurances (or between the primary insurance and the patient if no secondary insurance exits). The prorated amount is based on the fee for service percentage defined in the contract's fee schedule.
  - Note: the "prorate insurance balance" option must also be selected for the Payer on the Practice tab>Libraries sub-tab.
- Create Zero Dollar Claim
  - Enables \$0.00 charges to be included and billed on insurance claim forms. Unless this option is selected, the application does not normally include \$0.00 charges on claims.
- Apply Co-Pay to All Line Items
  - Enables multiple charges on a single encounter to have a co-pay applied if the Co-Pay Amount or Co-Pay % has been defined for each CPT4 code in the contract's fee schedule. Unless this option is selected, the application applies a

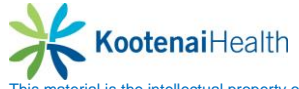

co-payment only to the first charge entered on an encounter, regardless of the CPT4 code entered.

- Co-Pay Origin
  - Determines if the Co-Pay% indicated in the contract's fee schedule should be based on the *Allowed Amount* or the *Reimbursed Amount* defined for each CPT4 code.
  - Note: The "Co-Pay percent calc" option within the Payers table in File Maintenance must also be selected.
- Multiply Fee Schedule Co-Pay by Quantity
  - The co-pay amount indicated for a CPT4 code on the Fee Schedule tab of the contract will be multiplied by the quantity entered during charge posting.
- Fee for Service
  - Defaults "FFS" into the Type field for each CPT4 code added to the contract's fee schedule.
- % of Allowed Amount for Participants/Non-Participants
  - The percentage defined here will be multiplied by the price from the SIM Library for any CPT4 code not defined in the contract's fee schedule. The multiplied value will default onto the Payment Entry window as the expected payment amount.
- Fully Capitated/Produce Claim for Documentation
  - Charges for CPT4 codes not defined in the contract's fee schedule will be adjusted to a balance of \$0.00 on the Payment Entry window. The adjustment amount is equal to the price from the SIM Library. The adjustment code used is the Default Adjustment code from the Payers table.
  - Also defaults "Capitated" into the Type field for each CPT4 code added to the contract's fee schedule.
- Automatically Adjust Charges
  - Charges will be adjusted at the time of entry on the Charge Posting window. The adjustment amount is calculated as the difference between the price from the SIM Library and the allowed amount from the contract's fee schedule. [Charge Allowed = Adjustment]
- Adjustable Allowed Amount
  - Charges will be adjusted at the time of entry on the Charge Posting window. The adjustment amount is calculated as the difference between the price from the SIM Library and the reimbursed amount from the contract's fee schedule plus the patient's co-pay amount. [Charge (Reimbursed + Co-Pay) = Adjustment]
- Default Auto-Adj Transaction
  - Required entry if the "Automatically Adjust Charges" option is selected. Enter the third party adjustment Transaction Code to be used when charges are adjusted at the time of entry on the Charge Posting window.
- Allow Positive Adjustments
  - Charges will be adjusted at the time of entry on the Charge Posting window. If the price from the SIM Library is less than the allowed amount from the contract's fee schedule, a positive adjustment will be added to bring the balance of the charge up to the allowed amount.
- If rendering Not Entered Assume Participating
  - If the Rendering field is left blank on the Encounter Maintenance window (and therefore is also left blank on the Charge Posting window) the system will

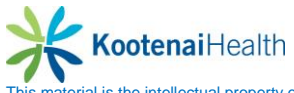

assume that the "no rendering" is a participating provider and the adjustment amount will be calculated accordingly.

#### Fee Schedule Tab

|   | Contract Library   | Mainten  | ance -            |             |               |           |                          |      |         |    |              |     |               |      |       |    |        |     |
|---|--------------------|----------|-------------------|-------------|---------------|-----------|--------------------------|------|---------|----|--------------|-----|---------------|------|-------|----|--------|-----|
| 1 | General Fee Schedu | Modif    | ier Reimbursement | Multiple    | Procedure Dis | counting  |                          |      |         |    |              |     |               |      |       |    |        |     |
|   | CPT4 Desc          | CPT4     | ?                 |             |               |           |                          |      |         |    |              |     |               |      |       |    | C Manu |     |
|   |                    | D        | ate Range         | Туре        | Multiple Proc | Base CPT4 | Non-Facility/            | % of | Allowed | Pa | articipating | Non | Participating | Auth | Refer | Co | Pay    |     |
|   |                    | Effectiv | /e Expiration     | 1           | Discounting   | Code      | r aciiity                | Cing |         | %  | Heimbursed   | %   | Heimbursed    | neq  | neq   | %  | Amount | - I |
|   |                    |          |                   |             |               |           | Non-Facility<br>Eacility |      |         |    |              |     |               |      |       | _  |        |     |
|   |                    |          |                   |             |               |           | Non-Facility             |      |         |    |              |     |               |      |       | _  |        |     |
|   |                    |          |                   |             |               |           | Facility                 |      |         |    |              |     |               |      |       |    |        |     |
|   |                    | L        |                   |             |               |           | Non-Facility             |      |         |    |              |     |               |      |       | _  |        |     |
|   |                    |          |                   |             |               |           | Facility                 |      |         |    |              |     |               |      |       |    |        |     |
|   |                    | Requi    | red Diagnoses     |             |               | E         | lequired Modifie         | ers  |         |    |              |     |               |      |       |    |        |     |
|   |                    | Cod      | e                 | Description |               |           | Code                     |      |         |    |              |     |               |      |       |    |        |     |
|   |                    |          |                   |             |               |           |                          |      |         |    |              |     |               |      |       |    |        |     |
|   |                    |          |                   |             |               |           |                          |      |         |    |              |     |               |      |       |    |        |     |
|   | 1                  |          |                   |             |               |           |                          |      |         |    |              |     |               |      |       |    |        |     |
|   |                    |          |                   |             |               |           |                          |      |         |    |              |     |               |      |       | ſ  | Next   |     |
|   |                    |          |                   |             |               |           |                          |      |         |    |              |     |               |      |       | L  |        |     |
|   |                    |          |                   |             |               |           |                          |      |         |    |              |     |               |      |       |    |        |     |

- CPT4
  - Enter the CPT4 code to be added to the fee schedule.
- Effective Date
  - Enter the date the allowed amount takes effect for the CPT4 code. The default is from the Effective Date defined on the contract's General Tab and can be overridden.
- Expiration Date
  - Enter the date the allowed amount ends being in effect for the CPT4 code. The default is the Expiration Date defined on the contract's General Tab and can be overridden.
- Type
  - Enter the FFS (Fee for Service) for the CPT4 code. The default is FFS or Capitated depending on which option was selected on the contract's General tab.
  - Note: If Capitated is selected, the CPT4 will be adjusted during Payment Entry. The adjustment amount is equal to the Reimbursed amount defined for the CPT4 in the contract. The adjustment code used is the Default Adjustment code form the Payer's table.
- Multiple Proc Discounting

 $\circ$ 

- Select the appropriate option for the CPT4 code.
  - <u>No</u>: The allowed amount for the CPT4 will not be reduced.
  - <u>Multiple Surg</u>: The allowed amount for the CPT4 code will be reduced based on the order/sequence of the charge on the encounter. The allowed amount is reduced to the percentage defined on the Multiple Procedure Discounting tab.
  - <u>Endoscopy</u>: The allowed amount for the CPT4 code will be reduced. The allowed amount is reduced to the difference between the allowed defined for the CPT4 and the allowed defined for the "Base CPT4 Code."
- Base CPT4 Code

**Kootenai**Health

• Select the "Base Code" for the endoscopy CPT4 Code.

- Note: This field is required if "Endoscopy" was selected in the "Multiple Proc Discounting" field.
- Non-Facility/Facility
  - Allows for difference in allowed and reimbursed amounts depending on where a service is performed. (E.G. Office=Non-Facility and Inpatient Hospital = Facility)
- % of Chg
  - Select this column (green check) if the allowed amount for the CPT4 code is to be a percentage of the charge amount from the SIM Library.
  - Note: when this column is selected, the Allowed field becomes a % amount, not a \$ amount and the Participating/Non-Participating Reimbursed fields become unavailable.
- Non-Facility Allowed
  - Enter the non-facility allowed amount for the CPT4 code. An adjustment will be made to the charge if the non-facility price from the SIM Library and the non-facility allowed amount from the contract's fee schedule are not the same.
  - Note: The charge will be adjusted at the time of entry on the Charge Posting window if the "Automatically Adjust Charges" option is selected on the contract's General tab. Otherwise, the charge will be adjusted during Payment Entry.
- Participating %
  - Enter the percentage of the allowed amount that is expected as reimbursement for a participating provider. The Participating Reimbursed amount will be calculated form the percentage entered.
- Participating Reimbursed
  - Enter the reimbursement amount that is expected for a participating provider. The Participating % will be calculated from the amount entered.
- Non-Participating %:
  - Enter the percentage of the allowed amount that is expected as reimbursement for a non-participating provider. The Non-Participating Reimbursed amount will default to \$0.00 as an entry is not required in both fields.
- Non-Participating Reimbursed
  - Enter the reimbursement amount that is expected for a non-participating provider. The Non-Participating % will default to \$0.00 as an entry is not required in both fields.
- Auth Req
  - Select this option if an authorization is required for the CPT4 code. The following contract edit alert will display to users on the Charge Posting window:
     *"Authorization is required for this procedure."*
  - Note: This will override the "Authorization Required" option setting on the General tab.
- Refer Req
  - Select this option if a referring physician is required for the CPT4 code. The following contract edit alert will display to users on the Charge Posting window: *"Referring Physician is required for this procedure."*
  - Note: this will override the "Referring Physician Required" option setting on the General tab.
- Co-Pay √
  - Select this option if a co-payment should be applied to the CPT4 code. The co-pay applied will be the amount defined in the Default Co-Pay Amount field on the contract's General tab. If no co-pay amount is defined on the contract's General tab, the co-pay

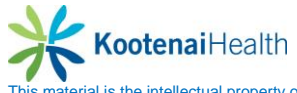

applied will be the amount entered in the Co-Pay Amount field on the patient's Insurance Maintenance window.

- Co-Pay %
  - If the co-payment to be applied to the CPT4 code should be calculated as a percentage of the allowed amount defined in the contract's fee schedule, enter the percentage here.
  - Note: This percentage co-payment will override <u>both</u> the "default Co-Pay Amount" defined on the contract's General tab and the Co-Pay Amount defined on the patient's Insurance Maintenance window.
- Co-Pay Amount
  - If the co-payment to be applied to the CPT4 code should be a specific dollar amount, enter the amount here.
  - Note: This co-payment amount will override <u>both</u> the "default Co-Pay Amount" defined on the contract's General tab and the Co-Pay Amount defined on the patient's Insurance Maintenance window.
- Required Diagnoses
  - If the payer requires that a specific diagnosis code be associated to this CPT4 code, add the ICD9(s) here. The following contract edit alert displays to users on the Charge Posting window if a required ICD9 code is not entered.
  - "Warning: The contract requires the primary diagnosis code to be one of the following diagnosis code(s): code1, code2, code3, etc."
- Required Modifiers
  - If the payer requires that a specific modifier be associated to this CPT4 code, add the modifier(s) here. The following contract edit alert displays to users on the Charge Posting window if a required modifier is not entered: "Warning: according to the contract the following modifier code(s) are required for this procedure: code1, code2, code3, etc."

#### **Modifier Reimbursement Tab**

This tab can be used if the payer reduces the allowed amount defined for CPT4 codes on the Fee Schedule tab to a certain percentage when a specific modifier or modifier combination is used on the charge.

| Contract Library Maintenance -                                                     |                                                                          |  |  |  |  |  |  |  |  |  |
|------------------------------------------------------------------------------------|--------------------------------------------------------------------------|--|--|--|--|--|--|--|--|--|
| General <u>F</u> ee Schedule Modifier Reimbursement Multiple Procedure Discounting |                                                                          |  |  |  |  |  |  |  |  |  |
| Modifier Field Search                                                              |                                                                          |  |  |  |  |  |  |  |  |  |
| 💼 🖋 Modifier                                                                       | Percentage of Allowed                                                    |  |  |  |  |  |  |  |  |  |
|                                                                                    | Modifier Reimbursement<br>Modifier(s) Percentage of Allowed<br>OK Cancel |  |  |  |  |  |  |  |  |  |

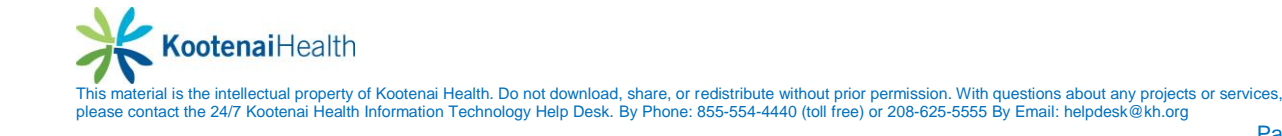

- Modifier(s)
  - Enter a specific modifier or modifier combination.
- Percentage of Allowed
  - Enter the percentage the allowed amount should be reduced to when the specified modifier or modifier combination is used on a charge.
  - Example: Modifier 80 (Assistant Surgeon) will reduce the allowed amount to 50%.

| 😬 Modifier R      | eimbursement 🛛 🔀      |
|-------------------|-----------------------|
| Modifier(s)<br>80 | Percentage of Allowed |
|                   | OK Cancel             |

#### **Multiple Procedure Discounting Tab**

This tab can be used if the payer reduces the allowed amount defined for CPT4 codes on the Fee Schedule tab to a certain percentage when those codes are setup as a "Multiple Surg." The allowed amount is reduced based on the charge order/sequence on the encounter.

| 🗑 Contract Library Ma                | aintenance -                                                                                   |  |
|--------------------------------------|------------------------------------------------------------------------------------------------|--|
| <u>G</u> eneral <u>F</u> ee Schedule | Modifier Reimbursement Multiple Procedure Discounting                                          |  |
| Procedure Order                      |                                                                                                |  |
| E Sequence                           | Percentage of Allowed                                                                          |  |
|                                      | Multiple Procedure Discoun       Sequence       Percentage of Allowed       Image: OK       OK |  |

- Sequence
  - Defaults a number as follows and cannot be changed:
    - First entry = 1Second entry = 2Etc.
- Percentage of Allowed
  - Enter the percentage the allowed amount should be reduced to when the charge falls into the defined order/sequence on the encounter. Example:

| First charge:  | The allowed amount will remain at 100%    |
|----------------|-------------------------------------------|
| Second charge: | The allowed amount will be reduced to 75% |
| Third charge:  | The allowed amount will be reduced to 50% |

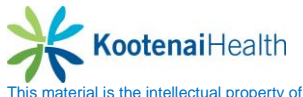

| Contr           | act Library Ma       | intenance -            |                                |          |
|-----------------|----------------------|------------------------|--------------------------------|----------|
| <u>G</u> eneral | <u>F</u> ee Schedule | Modifier Reimbursement | Multiple Procedure Discounting |          |
| Pr              | ocedure Order        |                        |                                |          |
|                 | Sequence             |                        | Percentage of Allowed          |          |
|                 |                      | 100.00%                |                                |          |
| 2               | 2                    | 75.00%                 |                                | <b>~</b> |
| 3               | 3 or more            | 50.00%                 |                                |          |
|                 |                      |                        |                                | -        |
|                 |                      |                        |                                |          |
|                 |                      |                        |                                | <b>V</b> |
|                 |                      |                        |                                |          |
|                 |                      |                        |                                |          |

# Link to Contract to Payer(s) and Providers

The contract is attached to the appropriate payer(s) on the Practice tab>Libraries sub-tab and the rendering providers that participate with the payer's contract are selected.

| 🐞 Modify Payer Information - Medica                                 | are                                                                                                    |   |
|---------------------------------------------------------------------|----------------------------------------------------------------------------------------------------|---|
| Payer <u>D</u> efaults - 1 D <u>e</u> faults - 2 <u>S</u> ystem     | Practice Alt Payer External Co-Pays Order Module                                                                                                    | 🛞 |
| Claim Edit Library                                                  | Statement Library                                                                                                    |   |
| Medicare Claim Edits                                                | When Primary                                                                                                    |   |
| Type of Service Library                                             |                                                                                                    |   |
| · · · · · · · · · · · · · · · · · · ·                               | When Secondary                                                                                                    |   |
| Place of Service Library                                            |                                                                                                    |   |
| ×                                                                   | When Tertiary                                                                                                    |   |
| Claim Print Library                                                 |                                                                                                    |   |
| Medicare Claim Print                                                |                                                                                                    |   |
|                                                                     | Prorate insurance balance     The formula of the second second seco |   |
|                                                                     | I ransfer non-participating charges to patient     Default new participating charges to patient                                                                                                    |   |
| Managed Care Contract                                               | Eligibility Profile Library                                                                                                    |   |
| Medicare                                                            |                                                                                                    |   |
| Participating Providers                                             | Claim Status Profile Libraru                                                                                                    |   |
| Smith MD (Peds), John:Watson MD (FP), Steve                         | Value Clorely                                                                                                    |   |
| Abbott MD (IM), Matthew                                             | Modifiers Library                                                                                                    |   |
| 🗹 Adams MD (Peds), Benjamin                                         | ▼ Includes Electry                                                                                                    |   |
| Anderson MD (FP), Barry                                             |                                                                                                    |   |
| <ul> <li>Baker DU (FP), Michael</li> <li>Banke (NP) Lisa</li> </ul> |                                                                                                    |   |
| Broadway MD (Peds), Thomas                                          |                                                                                                    |   |
| Goodby MD (FP), James                                               |                                                                                                    |   |
| 🔽 Jordan MD (IM), John                                              |                                                                                                    |   |
| Martin PA (Peds), Michael                                           | UB <u>I</u> ransactions Libraries                                                                                                    |   |
|                                                                     |                                                                                                    |   |
|                                                                     |                                                                                                    |   |
|                                                                     |                                                                                                    |   |
|                                                                     | Hide                                                                                                    |   |
| ₩ho\When                                                            | OK Cancel                                                                                                    |   |

- Managed Care Contract
  - Select the contract for the payer.
- Participating Providers
  - Select the rendering providers that participate with the payer's contract. Providers that are not selected are considered non-participating providers.

| Modify Payer Information - Me                                                                                                    | dicare | •                                                                                                    |  |
|----------------------------------------------------------------------------------------------------|--------|----------------------------------------------------------------------------------------------------|--|
| Payer Defaults - 1 Defaults - 2 System                                                                                                    | n Pra  | Alt Payer External Co-Pays Order Module                                                                                                    |  |
| Claim Edit Library                                                                                                    |        | Statement Library                                                                                                    |  |
| Medicare Claim Edits                                                                                                    | *      | When Primary                                                                                                    |  |
| Type of Service Library                                                                                                    |        | ×                                                                                                    |  |
|                                                                                                    | ~      | When Secondary                                                                                                    |  |
| Place of Service Library                                                                                                    |        | ×                                                                                                    |  |
|                                                                                                    | v      | When Tertiary                                                                                                    |  |
| Claim Print Library                                                                                                    |        | ×                                                                                                    |  |
|                                                                                                    |        |                                                                                                    |  |
| 1 Medicare Llaim Print                                                                                                    | × /    |                                                                                                    |  |
| Medicare Llaim Print                                                                                                    | - × (  | Prorate insurance balance                                                                                                    |  |
| Medicare Llaim Print                                                                                                    |        | Prorate insurance balance     Transfer non-participating charges to patient                                                                                                    |  |
| Medicare Llaim Print                                                                                                    |        | Prorate insurance balance     Transfer non-participating charges to patient     Default non-participating provider's accept assignment to no                                                                         |  |
| Medicare Liaim Print                                                                                                    |        | Prorate insurance balance     Transfer non-participating charges to patient     Default non-participating provider's accept assignment to no     Biglibility Profile Library                                         |  |
| Medicare Liaim Print<br>Managed Care Contract<br>Medicare                                                                                                    |        | Prorate insurance balance     Transfer non-participating charges to patient     Default non-participating provider's accept assignment to no     Biglibility Profile Library                                         |  |
| Medicare Liaim Print<br>Managed Care Contract<br>Medicare<br>Participating Providers                                                                                                    |        | Prorate insurance balance  Transfer non-participating charges to patient  Default non-participating provider's accept assignment to no  Bigiolity Profile Library  Claim Status Profile Library                      |  |
| Medicare Liam Print<br>Managed Care Contract<br>Medicare<br>Participating Providers<br>Smith MD (Peds), John;Watson MD (FP), Ster                                                                                                    |        | Prorate insurance balance     Transfer non-participating charges to patient     Default non-participating provider's accept assignment to no     Bigiolity Fronie Library     Claim Status Profile Library           |  |
| Medicare Liam Print<br>Managed Care Contract<br>Medicare<br>Participating Providers<br>Smith MD (Peds), John;Watson MD (FP), Ster<br>Abbott MD (IM), Matthew                                                                                                    |        | Prorate insurance balance  Transfer non-participating charges to patient  Default non-participating provider's accept assignment to no  Bigiolity Fronie Library  Claim Status Profile Library  Modifiers Library    |  |
| Medicare Liam Print<br>Managed Care Contract<br>Medicare<br>Participating Providers<br>Smith MD (Peds), John;Watson MD (FP), Ster<br>Ø Abbott MD (IM), Matthew<br>Ø Adams MD (Peds), Benjamin<br>Ø Adams MD (Peds), Benjamin                                                                                                    |        | Prorate insurance balance  Transfer non-participating charges to patient  Default non-participating provider's accept assignment to no  Biglionity Frontile Library  Claim Status Profile Library  Modifiers Library |  |
| Medicare Liam Print<br>Managed Care Contract<br>Medicare<br>Participating Providers<br>Smith MD (Peds), John;Watson MD (FP), Ster<br>Ø Abbott MD (IM), Matthew<br>Ø Adams MD (Peds), Benjamin<br>Ø Anderson MD (FP), Barry<br>Ø Baker DD (FP), Barry                                                                                                    |        | Prorate insurance balance Transfer non-participating charges to patient Default non-participating provider's accept assignment to no Digitally Fronte Library Claim Status Profile Library Modifiers Library *       |  |
| Medicare Liam Print<br>Managed Care Contract<br>Medicare<br>Participating Providers<br>Smith MD (Peds), John;Watson MD (FP), Ster<br>✓ Abbott MD (IM), Matthew<br>✓ Adams MD (Peds), Benjamin<br>✓ Anderson MD (FP), Barry<br>✓ Barker DD (FP), Michael<br>✓ Barks (NP), Lisa                                                                                     |        | Prorate insurance balance Transfer non-participating charges to patient Default non-participating provider's accept assignment to no Englobility Fronte Library Claim Status Profile Library Modifiers Library *     |  |
| Medicare Liam Print<br>Managed Care Contract<br>Medicare<br>Participating Providers<br>Smith MD (Peds), John;Watson MD (FP), Ster<br>✓ Abbott MD (IM), Matthew<br>✓ Adams MD (Peds), Benjamin<br>✓ Anderson MD (FP), Barry<br>✓ Barks (NP), Lisa<br>✓ Broadway MD (Peds), Thomas                                                                                  |        | Prorate insurance balance Transfer non-participating charges to patient Default non-participating provider's accept assignment to no Englobility Profile Library Claim Status Profile Library Modifiers Library *    |  |
| Medicare Liam Print<br>Managed Care Contract<br>Medicare<br>Participating Providers<br>Smith MD (Peds), John;Watson MD (FP), Ster<br>✓ Abbott MD (IM), Matthew<br>✓ Adams MD (Peds), Benjamin<br>✓ Anderson MD (FP), Barry<br>Ø Baker DD (FP), Michael<br>Ø Banks (NP), Lisa<br>Ø Broadway MD (Peds), Thomas<br>Ø Goodby MD (FP), James                           |        | Prorate insurance balance Transfer non-participating charges to patient Default non-participating provider's accept assignment to no Englobility Profile Library Claim Status Profile Library Modifiers Library *    |  |
| Medicare Liam Print<br>Managed Care Contract<br>Medicare<br>Participating Providers<br>Smith MD (Peds), John;Watson MD (FP), Ster<br>✓ Abbott MD (IM), Matthew<br>✓ Adams MD (Peds), Benjamin<br>✓ Anderson MD (FP), Barry<br>Ø Baker DD (FP), Michael<br>Ø Banks (NP), Lisa<br>Ø Broadway MD (Peds), Thomas<br>Ø Goodby MD (FP), James<br>Ø Jordan MD (IM), John |        | Prorate insurance balance Transfer non-participating charges to patient Default non-participating provider's accept assignment to no Engibility Profile Library Claim Status Profile Library Modifiers Library       |  |

The following fields display only if a Managed Care Contract has been selected for the payer.

- Prorate Insurance Balance
  - Select this check-box if charge balances on an encounter are to be prorated in the Balance Control window between primary and secondary insurances (or between the primary insurance and the patient if no secondary insurance exists). The prorated amount is based on the fee for service percentage defined in the contract's fee schedule.
  - Note: The "Prorate insurance balance" option must also be selected on the Contract>General tab and on the Payer>Practice tab>Libraries sub-tab.
- Default Non-Participating Provider's Accept Assignment to No
  - Select this check-box to set the "Assignment of Benefits" to No for the encounter when a non-participating provider is selected as rendering. Assignment of Benefits is found on the Chart>Encounters tab>Insurance sub-tab>Verification section.

# **Contract Exceptions**

Contract Exceptions allow differences from the standard contract for allowed amounts, reimbursed amounts, etc. to be defined. The differences can be based on any of the following:

Provider Provider/Location Provider/Location/Payer

**Kootenai**Health

Example Dr. Jones Dr. Jones at Westminster Office

- Create a Contract Exception
  - Right-click on the contract and select Contract Exceptions from the menu.

| 🗑 Co          | ontracts List             |                        |  |
|---------------|---------------------------|------------------------|--|
| Contr<br>Medi | acts List Search<br>icare |                        |  |
| E             | d<br>BCBS                 | Contracts              |  |
|               | Cigna                     |                        |  |
|               | Medicale                  | New                    |  |
|               |                           | Open                   |  |
|               |                           | Hide                   |  |
|               |                           | Print                  |  |
|               |                           | Copy                   |  |
|               |                           | Practice Access        |  |
|               |                           | Contract Exceptions    |  |
|               |                           | Contract Global Update |  |
|               |                           |                        |  |

• The Contract Exception Maintenance window displays.

| Contract: Me<br>Contract: Me<br>Contract Ex<br>Use as Base<br>Filter Criteria<br>Type the firs | tt Excepti<br>dicare<br>cception Nar<br>Contract<br>t<br>t number(s) of | on Mainte<br>ne<br>the CPT4 iten | enar | want to | Mide Exc                                 | eption | CPT<br>YT 4s | 4 Items<br>: Only |                     |            | For F<br>Partio<br>% or<br>can t | Participa<br>cpating<br>the dol<br>be used | ating<br>  & Ci<br>lar ar<br>d, bu | Non -<br>popy fields,<br>nount<br>t not both. |
|------------------------------------------------------------------------------------------------|-------------------------------------------------------------------------|----------------------------------|------|---------|------------------------------------------|--------|--------------|-------------------|---------------------|------------|----------------------------------|--------------------------------------------|------------------------------------|-----------------------------------------------|
| CPT4                                                                                           | Date F                                                                  | Range                            | Auth | Refer   | Non-Facility/ Allowed Participating      |        |              |                   | g Non-Participating |            |                                  | Refer<br>Beg                               | (                                  | Co-Pay                                        |
|                                                                                                | Effective                                                               | Expiration                       | 110q | Tioq    | Non-Facility<br>Facility<br>Non-Facility |        | 76           | Heimbursed        | 76                  | Heimbursea | Incq                             | Ticq                                       | 76                                 | Amount                                        |
|                                                                                                |                                                                         |                                  |      |         |                                          |        |              |                   |                     | Next       |                                  | ОК                                         |                                    | Cancel                                        |

- Contract Exception Name
  - Enter a name for the exception being defined.
- Type the First Number(s) of the CPT4 Item you want to Locate
  - Enter the first few digits of the CPT4(s) that you need to have exception parameters defined.
- o CPT4 / Effective / Expiration / Auth Req / Refer Req
  - These parameters default from the original contract setup and cannot be modified.
- Non-Facility / Facility

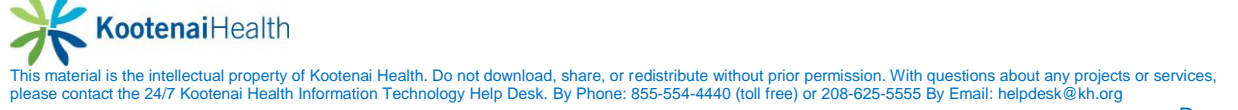

- Define the following exception parameters for each CPT4 code as needed:
  - Allowed
  - Participating % and Reimbursed
  - Non-Participating % and Reimbursed
  - Authorization Required
  - Referring Provider Required
  - Co-Pay % and Amount
- Example: Medicare Contract Exception for Mid-Level Providers

| Contract: Medicare<br>Contract Exception Name                                                                                  |                                                      |                                        |            |                                                                                              |                                                             |                                              |                                                             |                                                    |                                                                      |                                  |                                          |                                     |                                                 |
|----------------------------------------------------------------------------------------------------|------------------------------------------------------|----------------------------------------|------------|----------------------------------------------------------------------------------------------|-------------------------------------------------------------|----------------------------------------------|-------------------------------------------------------------|----------------------------------------------------|----------------------------------------------------------------------|----------------------------------|------------------------------------------|-------------------------------------|-------------------------------------------------|
| edicare Mid                                                                                                    | Level Fee Sc                                         | hedule                                 |            |                                                                                              |                                                             |                                              |                                                             |                                                    |                                                                      |                                  |                                          |                                     |                                                 |
| Medicare Mid-Level ree Schedule Use as Base Contract Filter Criteria Type the first number(s) of the CPT4 item you want to loc |                                                      |                                        |            |                                                                                              | eption 📃<br>] Include Past                                  | CPT                                          | 4 Items                                                     |                                                    |                                                                      | For P<br>Partic<br>% or<br>can b | Particip<br>opating<br>the dol<br>be use | ating<br>3 & Ci<br>Ilar ar<br>d, bu | , Non -<br>opay fields,<br>mount<br>t not both. |
|                                                                                                    |                                                      |                                        |            |                                                                                              | Exception CF                                                | PT4s                                         | Only                                                        |                                                    |                                                                      |                                  |                                          |                                     |                                                 |
| CPT4                                                                                                    | Date F                                               | Range                                  | Auth Refer | Non-Facility/                                                                                | Allowed                                                     | Pa                                           | articipating                                                | Non                                                | -Participating                                                       | Auth                             | Refer                                    | (                                   | Co-Pay                                          |
|                                                                                                    | Effective                                            | Expiration                             | Req Req    | Facility                                                                                     |                                                             | %                                            | Reimbursed                                                  | %                                                  | Reimbursed                                                           | Req                              | Req                                      | %                                   | Amount                                          |
|                                                                                                    | 01.101.10000                                         | 10/01/0000                             |            | Non-Eacilitu                                                                                 | 00.00                                                       | on                                           | C4.00                                                       | 70                                                 | 04.00                                                                |                                  |                                          |                                     |                                                 |
| 99201                                                                                                    | 01/01/2006                                           | 12/31/2033                             |            | ritorri dointy                                                                               | 00.00                                                       | 00                                           | 64.00                                                       | 70                                                 | 64.00                                                                |                                  |                                          |                                     |                                                 |
| 99201                                                                                                    | 0170172006                                           | 12/31/2033                             |            | Facility                                                                                     | 80.00                                                       | 80                                           | 64.00                                                       | 70                                                 | 64.00                                                                |                                  |                                          |                                     |                                                 |
| 99201<br>99202                                                                                                    | 01/01/2006                                           | 12/31/2099                             |            | Facility<br>Non-Facility                                                                     | 80.00                                                       | 80<br>80                                     | 64.00<br>68.00                                              | 70<br>70<br>70                                     | 64.00<br>64.00<br>59.50                                              |                                  |                                          |                                     |                                                 |
| 99201<br>99202                                                                                                    | 01/01/2006                                           | 12/31/2099                             |            | Facility<br>Non-Facility<br>Facility                                                         | 80.00<br>80.00<br>85.00<br>85.00                            | 80<br>80<br>80<br>80                         | 64.00<br>68.00<br>68.00                                     | 70<br>70<br>70<br>70                               | 64.00<br>64.00<br>59.50<br>59.50                                     |                                  |                                          |                                     |                                                 |
| 99201<br>99202<br>99203                                                                                                    | 01/01/2006                                           | 12/31/2099<br>12/31/2099               |            | Facility<br>Non-Facility<br>Facility<br>Non-Facility                                         | 80.00<br>80.00<br>85.00<br>85.00<br>90.00                   | 80<br>80<br>80<br>80                         | 64.00<br>68.00<br>68.00<br>72.00                            | 70<br>70<br>70<br>70<br>70                         | 64.00<br>64.00<br>59.50<br>59.50<br>63.00                            |                                  |                                          |                                     |                                                 |
| 99201<br>99202<br>99203                                                                                                    | 01/01/2006                                           | 12/31/2099<br>12/31/2099               |            | Facility<br>Non-Facility<br>Facility<br>Non-Facility<br>Facility                             | 80.00<br>80.00<br>85.00<br>85.00<br>90.00<br>90.00          | 80<br>80<br>80<br>80<br>80<br>80             | 64.00<br>68.00<br>68.00<br>72.00<br>72.00                   | 70<br>70<br>70<br>70<br>70<br>70                   | 64.00<br>64.00<br>59.50<br>59.50<br>63.00<br>63.00                   |                                  |                                          |                                     |                                                 |
| 99201<br>99202<br>99203<br>99204                                                                                               | 01/01/2006<br>01/01/2006<br>01/01/2006<br>01/01/2006 | 12/31/2099<br>12/31/2099<br>12/31/2099 |            | Facility<br>Non-Facility<br>Facility<br>Non-Facility<br>Facility<br>Non-Facility             | 80.00<br>80.00<br>85.00<br>85.00<br>90.00<br>90.00<br>95.00 | 80<br>80<br>80<br>80<br>80<br>80<br>80       | 64.00<br>64.00<br>68.00<br>68.00<br>72.00<br>72.00<br>76.00 | 70<br>70<br>70<br>70<br>70<br>70<br>70             | 64.00<br>64.00<br>59.50<br>59.50<br>63.00<br>63.00<br>66.50          |                                  |                                          |                                     |                                                 |
| 99201<br>99202<br>99203<br>99204                                                                                               | 01/01/2006<br>01/01/2006<br>01/01/2006<br>01/01/2006 | 12/31/2099<br>12/31/2099<br>12/31/2099 |            | Facility<br>Non-Facility<br>Facility<br>Non-Facility<br>Facility<br>Non-Facility<br>Facility | 80.00<br>85.00<br>85.00<br>90.00<br>90.00<br>95.00<br>95.00 | 80<br>80<br>80<br>80<br>80<br>80<br>80<br>80 | 64.00<br>64.00<br>68.00<br>72.00<br>72.00<br>76.00<br>76.00 | 70<br>70<br>70<br>70<br>70<br>70<br>70<br>70<br>70 | 64.00<br>64.00<br>59.50<br>59.50<br>63.00<br>63.00<br>66.50<br>66.50 |                                  |                                          |                                     |                                                 |

# Link to Contract Exception to Provider(s)

Once a Contract Exceptions has been created, it is linked to the appropriate rendering providers in the Providers table > Practice tab > Group Information section. In the below example, the Mid-Level Contract Exception is being linked to Lisa Banks, NP at all locations for Medicare.

| a Modify Provide                                      | r Information - Banks (NP), Lisa                                               |                                                       |                                                                                            |                   |
|-------------------------------------------------------|--------------------------------------------------------------------------------|-------------------------------------------------------|--------------------------------------------------------------------------------------------|-------------------|
| Demograp System                                       | No <u>t</u> es Elig/Re <u>f</u> Crede <u>n</u> tial Pro                        | vider TPractice Categories                            | E <u>x</u> ternal <u>E</u> HR <u>Ch</u> art Trac                                           | Order <u>M</u> od |
| Rendering provi                                       | Addify Provider Practice Pa                                                    | ver                                                   |                                                                                            |                   |
| DEA Number                                            | Payer Name<br>Medicare                                                         | Name/Organization                                     | Suspended Eff Dt                                                                           | 8                 |
| Zone 1                                                | Provider Number<br> 84111111                                                   | Street                                                |                                                                                            | Ŭ                 |
| Service Location                                      | Effective Date         Expiration Date           01/01/2012         12/31/2099 | City                                                  | State Zip                                                                                  |                   |
| Group Information<br>Payer Name                       | Group Name<br>NEXTGEN Medical Group                                            | Country County                                        | CLIA Number                                                                                | -                 |
| <default><br/>Cigna Healthcare<br/>Medicare</default> | SIM Exception                                                                  | Contract Exception<br>Medicare Mid-Level Fee Schedule | e - Mec 👽 🖻 CPT 4 Provider Nbrs                                                            |                   |
|                                                       | Taxonomy Code                                                                  | -                                                     |                                                                                            | ~                 |
|                                                       | Claim Value 1 Claim Value 2                                                    | Submitter Group                                       | <ul> <li>✓ Disable Supervisor Billing</li> <li>✓ Bill SSN with SY secondary rel</li> </ul> | RTA Enabled       |
| 8                                                     | ₩ho\When                                                                       |                                                       | OK                                                                                         | Cancel            |
|                                                       |                                                                                |                                                       |                                                                                            |                   |

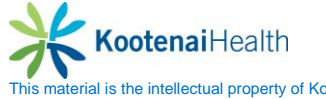

# **Contract Global Update**

The Contract Global Update is a utility that can be used to update the Non-Facility / Facility allowed amounts and reimbursement amounts within an existing contract. The utility uses the RVU Library and GPCI Codes Library (optional) in the calculation of the new allowed/reimbursement amounts.

The utility can be access by right-clicking on the contract and selecting Contract Global Update from the menu.

- Access Contract Global Update
  - Right-click on the contract and select Contract Global Update from the menu.

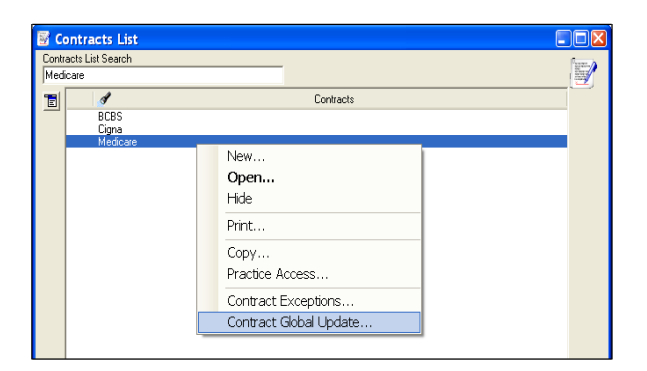

• The Contract Global Update window displays.

| 🗑 Contract Global Update - Medicare                                                                                                    | X                                                                                                    |
|----------------------------------------------------------------------------------------------------|----------------------------------------------------------------------------------------------------|
| Filter Criteria       CPT4     Thru CPT4     Effective Date       199201     199215     12/01/2011                                                             |                                                                                                    |
| Calculate Using RVU * GPCI<br>RVU Library GPCI Library<br>2012 RVU (Transitio • 2012 GPCI •<br>Carrier / Locality<br>12502/99 Rest of Pt •                     | Other Values          Item Values         Item Values         Item Values         Type:         Item Values         Item Values         Item Values         Auth Required |
| RVU     GPCI       (Work RVU     ★       GPCI Work     ↓       (Non-Facility RVu     ★       GPCI PE     ↓                                                     | Co-Pay C % C %                                                                                                    |
| (Malpractice RVL  KGPCI PLI ) Conversion Factor: 25.0000 Anesthesia Conversion Factor:                                                                         | Expire Old, and create new row in Contract     Update The Existing Row in the Contract     Effective Date     Expiration Date     01/01/2012     Im     12/31/2099     Im |
| Set the New Allowed Amount to 100% of the Calcul<br>Set the New Participating Reimbursement Amount to<br>Determine the New Non-Participating Allowed Amount to | lated Payment (Adjusted RVU * Conversion Factor).                                                                                                    |
| Set the New Non-Participating Reimbursement Amount to                                                                                                    | 80 % of the determined Non-Participating Allowed Amount.                                                                                                    |

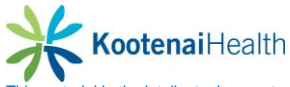

- Filter Criteria
  - o CPT4
    - Starting CPT4 code in the contract to be updated with new fees.
    - o Thru CPT4
      - Ending CPT4 code in the contract to be updated with new fees.
    - Effective Date
      - Enter an Effective Date for the selected CPT4 codes.
      - Note: Only CPT4 codes in effect on the date specified will be updated.
- Calculate Using RVU\*GPCI
  - RVU Library
    - Select the RVU Library to be used in the fee update calculate.
  - o GPCI Library
    - Select the GPCI Library to be used in the fee update calculation, if applicable.
  - Carrier/Locality
    - Select the Carrier/Locality from the GPCI Library to be used in the fee update calculation, if applicable.
  - RVU/GPCI Calculation
    - Create the fee update calculation to be used.
  - o Conversion Factor
    - The conversion factor entered here will be multiplied by the total from the calculation defined above.
  - Anesthesia Conversion Factor
    - The anesthesia conversion factor entered here, if applicable, will be multiplied by the total from the calculation defined above.
  - Set the New Allowed Amount to (n) 5 of the Calculated Payment
    - The percentage entered here will be multiplied by the total form the calculation defined above. This will become the *new allowed amount* in the contract for the selected CPT4 codes.
  - Set the New Participating Reimbursement to (n) % of the New Allowed Amount
    - The percentage entered here will be multiple by the new allowed amount. This will become the expected reimbursement amount in the contract for participating providers for the selected CPT4 codes.
  - Determine the New Non-Participating Allowed Amount to (n) % of the New Allowed Amount
    - The percentage entered here will be multiple by the new allowed amount. This will become the allowed amount for non-participating providers for the selected CPT4 codes.
  - Set the New Non-Participating Reimbursement Amount to (n) % of the Determined Non-Participating Allowed Amounts
    - The percentage entered here will be multiple by the non-participating allowed amount. This will become the expected reimbursement amount in the contract for non-participating providers for the selected CPT4 codes.
- Other Values
  - Keep Existing Values for Old Fee Schedule
    - Select this check-box to retain the current settings on the Fee Schedule tab in the contract for the selected CPT4 codes. The settings include:
      - Auth Req
- Authorization Required Referring Provider Required
- Refer Req Referring Provider
- 1

Co-Pay Indicator

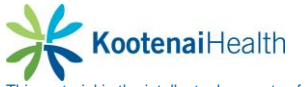

- Co-Pay %
- Co-Pay Percentage
- Co-Pay Amount Co-Pay Dollar Amount
- Do not select this check-box if it desired to change the current setting on the Fee Schedule tab in the contract for the selected codes. The settings that can be changed include:
  - Type
    - Select FFS (Fee for Service) or Capitated.
    - Auth Required
      - Select this check-box to activate Auth Req for the selected codes.
  - Referral Required
    - Select this check-box to activate Refer Req for the selected codes.
  - CoPay
    - Select this check-box to activate the Co-Pay Indicator ( $\sqrt{}$ ) for the selected codes.

%: If the co-pay for the selected codes should be a percentage of the allowed amount, enter the percentage here.

\$: If the co-pay for the selected codes should be a specific dollar amount, enter the amount here.

- Update the Non Facility
  - Select this option to update the Non-Facility fee row in the contract for the selected codes.
- Update the Facility
  - Select this option to update the Facility fee row in the contract for the codes selected.
- Expire Old, and Create New Row in Contract
  - Select this option to expire the existing fee row and create a new fee row for the selected codes.
- Update the Existing Row in the Contract
  - Select this option to update the existing fee row for the selected codes.
- Effective Date
  - Enter the Effective Date for the fee row.
- Expiration Date
  - Enter the Expiration Date for the fee row.

# **Contract Functionality in EPM**

The examples on the following pages are intended to illustrate some of the options available in the setup of a Contract and how those options work from an end user's perspective in EPM.

#### Example 1: Non-Participating Provider Alert

 Lisa Banks, NP is not selected as a participating provider for the Medicare contract in the Payers table > Practice tab > Libraries sub-tab.

- An appointment is created for a Medicare patient with Lisa Banks, NP.
- A contract edits alert displays on the Add Appointment window.
- Note: The contract edit alert also displays when selecting Medicare as the primary insurance on the encounter during check-in and when posting charges.

| Add Appointment                                                                                                    |                     |
|----------------------------------------------------------------------------------------------------|---------------------|
| Date Time Last First<br>07/11/2012 I 9:20 A V                                                                                                    | Patient             |
| Event/Event Chain Duration Middle Birth Date Age Sex                                                                                                    | Hist                |
| Address       Address       Bradkvay Do (20 min)       FLEX SIG Room (East) (30 min)       Service Location       County       County       County       County       County       County       County       County       County       County       County       County       County       County       County | Recall/Waitlist UDF |
| Medicare,<br>Detais Alerts Contract Edits:                                                                                                    | Ins/Diag            |
| Contract Edits:     Proce     Son-Participating Provider     The rendering physician is not a participating provider of this contract.                                                                                                    | Task/Prov           |
| User Defin                                                                                                    | Note                |
| Type of In<br>Confirmation Notes: Authorization Needed? Banks (NPL) Lisa<br>Referring Physician                                                                                                    | Marketing           |
| Encounter Number Date                                                                                                    |                     |
| Case Description Date                                                                                                    |                     |
| OK C                                                                                                    | ancel               |

# **Example 2: Deductible in Effect Prompt**

- The Deductible in Effect option is selected in the Medicare contract > General tab.
- Medicare insurance is entered for a patient and the Deductible field is left blank (\$0.00) on the Insurance Maintenance window.
- A contract prompt displays when user clicks OK to save the insurance information.

| Patient Chart - Medicare, Maureen                                                                                                    | 😚 Insurance Maintenance - Medicare, Maureen M                                                                                                    |   |
|----------------------------------------------------------------------------------------------------|----------------------------------------------------------------------------------------------------|---|
| Medicare, Maureen M (5.7)                                                                                                    | Insured Medicare, Maureen M Insurance Type Medicare Part B NEIC Number:<br>Payer:Medicare Francial Class:Medicare Claim Type:Medicare Part B<br>Timured SSN 29373973 Manaed Care Park/Medicare Claim Type:Medicare Part B<br>Timured SSN 29373973 Manaed Care Park/Medicare Claim Type:Medicare Part B<br>Timured SSN 29373973 Manaed Care Park/Medicare Claim Type:Medicare Part B<br>Timured SSN 29373973 Manaed Care Park/Medicare Claim Type:Medicare Part B<br>Timured SSN 29373973 Manaed Care Park 293747 Manaed Care Park 293747 Manaed Care Park 293 | Ġ |
| Name Medicare, Maureen M (5.7)<br>Address 197 Medicare St<br>Aurora, CO 80040<br>S Number 20347:3079<br>Birth de 20347:3079<br>Birth de 20347:3078<br>Birth de 20347:3078<br>Birth de 20347:3078<br>Birth de 20347:3078<br>Birth de 20347:3078<br>Birth de 20347:3078<br>Birth de 20347:3078<br>Birth de 20347:3078<br>Birth de 20347:3078<br>Birth de 20347<br>Birth de 20347:3078<br>Birth de 20347<br>Birth de 20347 | Detail     Detail - 2 /ps Cards     Begeft Indo     Authorizations     Befertals     Elg/Relenal     If webpic     Egental       Plan Namber     HIC/Policy Nize     Chill S tor SSN     If webpic     If webpic     If webpic       Plan Namber     2299733794     If webpic     If webpic     If webpic     If webpic       Plan Namber     2299733794     If webpic     If webpic     If webpic       If webpic     2299733794     If webpic     If webpic     If webpic       If webpic     2299733794     If webpic     If webpic     If webpic       If webpic     2299733794     If webpic     If webpic     If webpic       If webpic     2299733794     If webpic     If webpic     If webpic       If webpic     Reland Address     Note     If webpic     If webpic       If webpic     Reland Address     Practice Level     Co Payment     If webpic       If webpic     Description     If webpic     If webpic     If webpic       If webpic     Country     If webpic     If webpic     If webpic       If webpic     Country     If webpic     If webpic     If webpic       If webpic     Country     If webpic     If webpic     If webpic       If webpic     Country     If w                                                                                                    | ٢ |
| Demographics Relationship/Contact/Guar                                                                                                    |                                                                                                    |   |

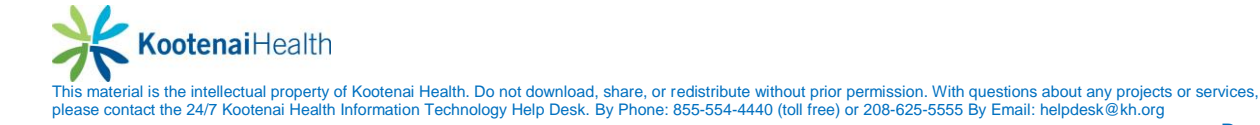

# **Example 3: Referring Physician Required Alert**

- The Ref Req option is selected in the Cigna contract > Fee Schedule tab for CPT4 code 99241 (Office Consult).
- An encounter is created with Cigna as primary insurance.
- The Referring provider field was left blank on the Encounter Maintenance window.
- A contract edits alert displays on the Charge Posting window for 99241.
- Note: The contract edit alert will not display if a referring provider is entered on the encounter prior to posting charges.

| 😽 Charge Po            | osting - Cigna Contract, Carla                      |                  |                                           |                                                                                                    |                 |            |                     |                                      |                    |        |
|------------------------|-----------------------------------------------------|------------------|-------------------------------------------|----------------------------------------------------------------------------------------------------|-----------------|------------|---------------------|--------------------------------------|--------------------|--------|
| 6 💆 🛅                  | 💩 🖏 🕼 🏡 📾 🚫 🗟 🗹 🥔                                   | 9 👔              | 1 🖬 🛸 🖛 🔶                                 | A      A     A  A     A     A | 57)             |            |                     |                                      |                    |        |
| Patient:<br>Encounter: | Cigna Contract, Catla<br>930 07/01/2012 Unbilled    | Process Dt:      | 07/01/2012                                |                                                                                                    |                 |            | Crea<br>Moo<br>Proc | ated:<br>lified:<br>:ess Date: 7/1/2 | 1012               | 1 of 1 |
| Svc Dates:             | 07/01/2012 🔲 07/01/2012 🕅                           | Diag: 🕕          | 250.01 💽 DM, Uncomp                       | icated, Type I                                                                                                    |                 | Place Svc: | Office              |                                      |                    | ~      |
| Svc Item:              | 99241 • Office Consultation, Prob Foc •             | 0                |                                           |                                                                                                    |                 | Narr/Dunn: |                     |                                      |                    |        |
| CPT4:                  | 99241                                               | 0                |                                           |                                                                                                    |                 | Notes/Batc |                     | 4                                    |                    |        |
| Quantity:              | 1                                                   | 0                |                                           |                                                                                                    |                 | Status:    | Unbilled            |                                      |                    |        |
| Unit/Override:         | 150.00 150.00                                       | Rendering:       | Abbott MD (IM), Matthew                   |                                                                                                    | × 4             | Location:  | Southside Medical I | Dinic                                |                    | ~      |
| Extended:              | 150.00                                              | Uther Prov:      |                                           |                                                                                                    |                 | BilTo:     | Cigna Healthcare (v | with Contract)/Cig                   | na Contract, Carla | ~      |
| Next                   | Open V Summarize Taxes                              | Sav              | e Next Enc Cancel                         | Delete Clear                                                                                                    |                 |            |                     | Promote                              | emote              |        |
| Date<br>07/01/2012     | Svc Item S<br>99241 Office consultation, prob foc U | Charge<br>150.00 | Rx Tax Pa<br>0                            | yment Adjustmen                                                                                                    | t Ins1 R        | Ins 2 R    | Ins 3 R             | Pat Amt                              | Line Item Balance  | 150.00 |
|                        |                                                     | Edits            | lerts                                     | Contra                                                                                                    | ct Edits: Cigna |            | ×                   |                                      |                    |        |
|                        |                                                     | Sefer            | 4 Code: 99241<br>rring Physician is requi | red for this procedu                                                                                                    | ire.            |            |                     |                                      |                    |        |
|                        | Totals                                              | 0.00             | 0.00                                      | 0.00                                                                                                    | 00 0.00         | 0.00       | 0.00                | 0.00                                 | 0.00               |        |

#### **Example 4: Authorization Required Alert**

- The Auth Req option is selected in the Cigna contract > Fee Schedule tab for CPT4 code 72142 (MRI Cervical Spine).
- A valid authorization is not entered for Cigna prior to the encounter being created.
- An encounter is created with Cigna as primary insurance.
- A contract edits alert displays on the Charge Posting window for 72142.
- Note: The contract edit alert will not display if a valid authorization is entered prior to posting charges.

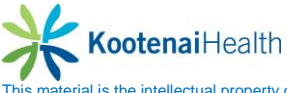

| 😽 Charge P             |                                                        |                                                 |                                                                                                    |                                               |            |                        |                                     | _ 🗆 🛛        |
|------------------------|--------------------------------------------------------|-------------------------------------------------|----------------------------------------------------------------------------------------------------|-----------------------------------------------|------------|------------------------|-------------------------------------|--------------|
| ۵ 🖉 🖬                  | 🥹 👽 🥵 🚔 🙆 🗟 🗹 🏈                                        | 9 👔                                             | 1                                                                                                    | R <sub>k</sub> S                              |            |                        |                                     |              |
| Patient:<br>Encounter: | Cigna Contract, Carla                                  | Process Dt                                      | 07/01/2012                                                                                                    |                                               |            | Creat<br>Modi<br>Proce | ted:<br>fied:<br>ess Date: 7/1/2012 | 1 of 1       |
| Svc Dates:             | 07/01/2012                                             | Diag: 🌒                                         | 724.1 Pain In Thoracic Spine                                                                                                    | •                                             | Place Svc: | Office                 |                                     | ~            |
| Svc Item:              | 72142 • MRI, Cervical Spine, W/ Conti •                | 0                                               |                                                                                                    | •                                             | Narr/Dunn: |                        |                                     |              |
| CPT4:                  | 72142                                                  | 0                                               |                                                                                                    |                                               | Notes/Batc |                        |                                     |              |
| Quantity:              | 1                                                      | 0                                               |                                                                                                    |                                               | Status:    | Unbilled               |                                     |              |
| Unit/Override:         | 950.00 950.00                                          | Rendering:                                      | Abbott MD (IM), Matthew                                                                                                    | ✓ ₫                                           | Location:  | Southside Medical C    | linic                               | ~            |
| Extended:              | 950.00                                                 | Uther Prov::                                    |                                                                                                    |                                               | Bill To:   | Cigna Healthcare (wi   | ith Contract)/Cigna Contract, Carla | ~            |
|                        |                                                        | Herening:                                       |                                                                                                    | • • • •                                       |            |                        |                                     |              |
| Next                   | Open Summarize Taxes                                   | Sa                                              | ve Next Enc Cancel Delet                                                                                                    | e Ciear                                       |            |                        | Promote                             |              |
| Date                   |                                                        |                                                 |                                                                                                    |                                               |            |                        |                                     |              |
| 5 4.0                  | Svc Item S                                             | Charge                                          | Rx Tax Payment                                                                                                    | Adjustment Ins 1 R                            | Ins 2 R    | Ins 3 R                | Pat Amt Line Item Balar             | ce           |
| 07/01/2012             | Svc Item S<br>72142 MRI, cervical spine, w/ contrast U | Charge<br>950.00                                | Rx Tax Payment                                                                                                    | Adjustment Ins 1 R                            | Ins 2 R    | ins 3 R                | Pat Amt Line Item Balar             | ce<br>950.00 |
| 07/01/2012             | Svoltem S<br>72142 MRI, cervical spine, w/ contrast U  | Charge<br>950.00<br>Edits                       | Rx Tax Payment<br>0                                                                                                    | Adjustment Ins 1 R                            | Ins 2 R    | ins 3 R                | Pat Amt Line Item Balar             | ce<br>550.00 |
| 07/01/2012             | Svoltem S<br>72142 MRI, cervical spine, w/ contrast U  | Charge<br>S50.00<br>Edits                       | Rx Tax Payment                                                                                                    | Adjustment Ins 1 R                            | Ins 2 R    | Ins 3 R                | Pat Amt Line Item Balar             | ce<br>950.00 |
| 07/01/2012             | Svoltem S<br>72142 MRI, cervical spine, w/ contract U  | Charge<br>S50.00<br>Edits<br>Con                | Rx     Tax     Payment       0     0       Verts     0       tract Edits: Cigna                                                                                                    | Adjustment Ins I R                            | Ins 2 R    | Ins 3 R                | Pat Amt Line Item Balar             | ce<br>950.00 |
| 07/01/2012             | Svo Item S<br>72142 MRI, cervical spine, w/ contract U | Charge<br>950.00<br>Edits<br>Con<br>Solution    | Rx     Tax     Payment       0     0     Payment       Image: Colspan="2">Colspan="2">Colspan="2"       Image: Colspan="2">Colspan="2"       Image: Colspan="2"       Image: Colspan="2"                       Image: Colspan="2" | Adjustment Ins 1 I R<br>Contract Edits: Cigna | Ins 2 R    | Ins 3 R                | Pat Amt Line Item Balar             | ce<br>950.00 |
| 07/01/2012             | Svottem S<br>72142 MRI, cervical spine, w/ contract U  | Charge<br>550.00<br>Edits<br>Con<br>GCP<br>Aut  | Rx Tax Payment<br>0<br>VIETTS<br>tract Edits: Cigna<br>T4 Code: 72142<br>horization is required for this pro                                                                                                    | Adustment Ins 1 R<br>Contract Edits: Cigna    | Ins 2 R    | Ins 3 R                | Pat Ant Line Item Balar             | ce 950.00    |
| 07/01/2012             | Svo Item S<br>72142 MRI, cervical spine, w/ contract U | Charge<br>S50.00<br>Edits<br>Con<br>& CP<br>Aut | Rx Tax Payment<br>0<br>VICTS<br>tract Edits: Cigna<br>T4 Code: 72142<br>horization is required for this pro                                                                                                    | Adustment Ins 1 R<br>Contract Edits Cigna     | Ins 2 R    | Ins 3 R                | Pat Ant Line Item Balar             | ce 950.00    |
| 07/01/2012             | Svo Item S<br>72142 MRI, cervical spine, w/ contract U | Charge<br>S50.00<br>Edits<br>Con<br>S CP<br>Aut | Rx Tax Payment<br>0<br>Verts<br>tract Edits: Cigna<br>T4 Code: 72142<br>horization is required for this pro                                                                                                    | Adustment Ins 1 R<br>Contract Edits: Cigna    | Ins 2 R    | Ine 3 R                | Pat Amt Line Item Balar             | ce           |

#### Example 5: Prorate Insurance Balance (80% / 20%)

- The Prorate Insurance Balance option is selected in the Medicare contract > General tab.
- The Prorate Insurance Balance option is selected in the Medicare payer > Practice tab > Libraries sub-tab.
- The contract's allowed amounts are defined as follows:

99203 = \$95.00 with 80% expected reimbursement 81002 = \$20.00 with 80% expected reimbursement

- An encounter is created with Medicare as primary and AARP as secondary.
- 20% of Medicare's allowed amounts are prorated to Ins2 on the Charge Posting window.
- Note: If there is no secondary insurance on the encounter, 20% of allowed amounts are prorated to Pat Amt.

| 🔹 Charge P                                        | osting - Medicare, Maureen                                                                         |                                                   |                           |                     |            |                               |                                                    |                       |                     |                                                 |                                                                 |                 |
|---------------------------------------------------|----------------------------------------------------------------------------------------------------|---------------------------------------------------|---------------------------|---------------------|------------|-------------------------------|----------------------------------------------------|-----------------------|---------------------|-------------------------------------------------|-----------------------------------------------------------------|-----------------|
| ۵ 🖉 🖬                                             | 😻 😈 📭 🐁 🃾 ⊘ 🗟 🗹 🏈                                                                                  | 🔋 😭                                               | 10 10 15                  | * * * *             | 1 R 🚽      |                               |                                                    |                       |                     |                                                 |                                                                 |                 |
| Patient:<br>Encounter:<br>Svc Dates:<br>Svc Item: | Medicare. Maureen                                                                                  | Process Dt:  <br>Diag: 0                          | 07/01/2012<br>250.01 • DM | M, Uncomplicated, T | ype I      |                               | <ul> <li>Place Svc:</li> <li>Narr/Dunn:</li> </ul> | Office                | Crea<br>Mod<br>Proc | ited: Admin,<br>ified: Admin,<br>ess Date: 7/1, | NextGen 07/11/2012 1:20 P<br>NextGen 07/11/2012 1:20 P<br>/2012 | 2 of 2          |
| CPT4:<br>Quantity:<br>Unit/Override:<br>Extended: | 1           35.00           35.00                                                                  | © [<br>Rendering: [<br>Other Prov::<br>Referring: | Abbott MD (IM), N         | Matthew             |            |                               | Notes/Batc.     Status:     Location:              | Unbilled<br>Southside | • Medical (         | Clinic                                          | 2                                                               | ×               |
| New                                               | Open V Summarize Taxes                                                                             | Sav                                               | /e Next Enc               | Cancel Delet        | te Clear   | Constraint of the             |                                                    |                       |                     | Promote                                         | Demote                                                          |                 |
| Date<br>07/01/2012<br>07/01/2012                  | Svoltem S<br>199203 Office/outpatient visit, new, det. U<br>181002 Urinalysis, non-automated, w/oU | Charge<br>110.00<br>35.00                         | Rx Tax                    | Payment<br>0        | Adjustment | Ins 1 R<br>91.00 ✓<br>31.00 ✓ | Ins 2 F<br>19.00<br>4.00                           | Ins                   | R                   | Pat Amt                                         | Line Item Balance                                               | 110.00<br>35.00 |

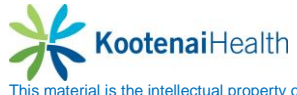

#### Example 6: Create Zero Dollar Claim

- The Create Zero Dollar Claim option is selected in the Medicare contract > General tab.
- An encounter is created with Medicare as primary insurance.
- A 99024 (Post Op Followup) charge is entered for \$0.00.
- The charge is flagged to be released (R) and sent on a claim for to Ins1 (Medicare).

| 🗢 Charge R             | Posting - Medicare, Maureen                 |                      |                                  |               |      |            |               |                                                                                                    |           |
|------------------------|---------------------------------------------|----------------------|----------------------------------|---------------|------|------------|---------------|----------------------------------------------------------------------------------------------------|-----------|
| ۵ 🕅 🖬                  | 🕹 💱 🛺 🔩 🖴 🚫 🗟 🗹 🧳                           | 🖤 🏠 🕞                | <b>\$\$  </b> ♦ ♦ ♦ ₽ <b>₽</b>   | 57).          |      |            |               |                                                                                                    |           |
| Patient:<br>Encounter: | Medicare, Maureen                           | Process Dt: 07/01/20 | 112 🕅                            |               |      |            |               | Created: Admin, NextGen 07/11/2012 1:30 P<br>Modified: Admin, NextGen 07/11/2012 1:30 P<br>Process Date: 7/1/2012 | 1 of 1    |
| Svc Dates:             | 07/01/2012 🕅 07/01/2012 🥅                   | Diag: 1 474.02       | Tonsillitis And Adenoidits, Chro | nic           | •    | Place Svc: | Office        |                                                                                                    | *         |
| Svc Item:              | 99024 🔹 Postop Followup Visit 🔹             | 0                    |                                  |               | •    | Narr/Dunn: |               |                                                                                                    |           |
| CPT4:                  | 99024                                       | 6                    |                                  |               | •    | Notes/Batc |               |                                                                                                    |           |
| Quantity:              | 1                                           | 0                    |                                  |               | •    | Status:    | Unbilled      |                                                                                                    |           |
| Unit/Override:         | 0.00                                        | Rendering: Abbott M  | D (IM), Matthew                  |               | < A  | Location:  | Southside Med | lical Clinic                                                                                                    | ~         |
| Extended:              | 0.00                                        | Other Prov:          |                                  |               | •    |            |               |                                                                                                    |           |
|                        |                                             | Referring:           |                                  | (             | • \$ |            |               |                                                                                                    |           |
| New                    | Open Summarize Taxes                        | Save Ne              | xt Enc) Cancel Delete            | Clear         |      |            |               | Promote Demote                                                                                                    |           |
| Date<br>07/01/2012     | Svc Item S<br>99024 Postop followup visit U | Charge<br>0.00       | Tax Payment Ad                   | ustment Ins 1 | )    | Ins 2 R    | Ins 3         | R Pat Amt Line Item Balanc                                                                                        | e<br>0.00 |
|                        |                                             |                      |                                  | 1             | •    |            |               |                                                                                                    |           |
|                        |                                             |                      |                                  |               |      |            |               |                                                                                                    |           |
|                        |                                             |                      |                                  |               |      |            |               |                                                                                                    |           |

## Example 7: Apply Co-Pay to All Line Items (90% / 10%)

- The Apply Co-Pay to All Line Items option is selected in the Cigna contract > General tab.
- The contract's allowed amounts are defined as follows:

99203 = \$100.00 with 10% co-pay 81002 = \$25.00 with 10% co-pay 82962 = \$25.00 with 10% co-pay

- An encounter is created with Cigna as primary insurance.
- The 10% of Cigna's allowed amount is automatically moved to the patient (Pat Amt) as the co-pay for each charge on the Charge Posting window.

| 🗢 Charge P             | osting - Cigna Contract, Carla                   | j |                   |               |                    |            |         |   |             |          |                     |                                                   |                                                                 |        |
|------------------------|--------------------------------------------------|---|-------------------|---------------|--------------------|------------|---------|---|-------------|----------|---------------------|---------------------------------------------------|-----------------------------------------------------------------|--------|
| ۵ 🖉 🖬                  | 🥹 👽 🕼 🔩 📾 🚫 🗟 🗹                                  | 1 | 9 🎼               |               | \$ 14 4 4          | 🔹 R 🕺      | )       |   |             |          |                     |                                                   |                                                                 |        |
| Patient:<br>Encounter: | Cigna Contract, Carla<br>930 07/01/2012 Unbilled | • | 🖋 🚡<br>Process Dt | 07/01/2012    |                    |            |         |   |             |          | Crea<br>Moo<br>Proo | ated: Admin,<br>lified: Admin,<br>cess Date: 7/1. | NextGen 07/11/2012 1:55 P<br>NextGen 07/11/2012 1:55 P<br>/2012 | 3 of 3 |
| Svc Dates:             | 07/01/2012 07/01/2012                            |   | Diag: 🕕           | 250.01        | DM, Uncomplicated, | Type I     |         |   | Place Svc:  | Office   |                     |                                                   |                                                                 | ~      |
| Svc Item:              | 82962 Glucose Blood Test                         | - | 0                 |               |                    |            |         | - | Narr/Dunn:  |          |                     |                                                   |                                                                 |        |
| CPT4:                  | 82962                                            |   | 0                 |               |                    |            |         |   | Notes/Batc. | ·        |                     | 1                                                 |                                                                 |        |
| Quantity:              | 1                                                |   | 0                 |               |                    |            |         |   | Status:     | Unbilled |                     |                                                   |                                                                 |        |
| Unit/Override:         | 35.00 35.00                                      |   | Rendering:        | Abbott MD (II | M), Matthew        |            | ×       | 1 | Location:   | Southsid | le Medical I        | Clinic                                            |                                                                 | ×.     |
| Extended:              | 35.00                                            |   | Other Prov::      |               |                    |            |         | - |             |          |                     |                                                   |                                                                 |        |
|                        |                                                  |   | Referring:        |               |                    |            |         | 1 |             |          |                     |                                                   |                                                                 |        |
| New                    | Open 🛛 🗹 Summarize Taxes                         |   |                   | ave Next Er   | Cancel De          | lete Clear |         |   |             |          |                     | Promote                                           | Demote                                                          |        |
|                        |                                                  |   |                   |               |                    |            |         | _ |             |          |                     |                                                   |                                                                 |        |
| Date                   | Svc Item                                         | S | Charge            | Bx Ta         | ax Payment         | Adjustment | Ins 1 R |   | Ins 2 F     | Ins      | 3 R                 | Pat Amt                                           | Line Item Bala                                                  | nce    |
| 07/01/2012             | 81002 Uripalwis pop-automated w/o                |   | 35.00             |               | 0                  |            | 32.50   |   |             |          |                     | 2.50                                              |                                                                 | 35.00  |
| 07/01/2012             | 82962 Glucose blood test                         | U | 35.00             |               | 0                  |            | 32.50 🗸 |   |             |          |                     | 2.50                                              |                                                                 | 35.00  |
|                        |                                                  |   |                   |               |                    |            |         |   |             |          |                     | -                                                 |                                                                 |        |
|                        |                                                  |   |                   |               |                    |            |         |   |             |          |                     |                                                   |                                                                 |        |

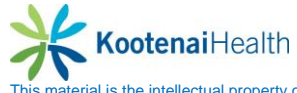

#### Example 8: Automatically Adjust Charges = Turned Off

- The Automatically Adjust Charges option is not selected in the Cigna contract > General tab.
- The SIM Library price for a 99203 is \$110.00.
- The contract's allowed amount for 99203 is \$100.00.
- An encounter is created with Cigna as primary insurance.
- A 99203 charge is entered on the encounter in the Charge Posting window.
- The encounter is billed.

| 🔷 Charge P             | osting - Cigna Contract, Carla            |                                                                                                    |                             |                                                                                                    |      |
|------------------------|-------------------------------------------|----------------------------------------------------------------------------------------------------|-----------------------------|----------------------------------------------------------------------------------------------------|------|
| ۵ 🖉 🖬                  | 🕹 👽 🥵 🚔 🙆 🗟 🗹 🏈                           | 😫 🧔 🐷 🕸 🖛 🔶 🔿 🔩                                                                                                    |                             |                                                                                                    |      |
| Patient:<br>Encounter: | Cigna Contract, Carla                     | ss Dt 07/01/2012                                                                                                    |                             | Created: Admin, NextGen 07/11/2012 2:11 P 1 c<br>Modified: Admin, NextGen 07/11/2012 2:11 P<br>Process Date: 7/1/2012 | of 1 |
| Svc Dates:             | 07/01/2012 💼 07/01/2012 💼                 | Image: Image: | Place Sv                    | Svc: Office 🗸                                                                                                    | 1    |
| Svc Item:              | 99203   Office/outpatient Visit, New, D   | 0                                                                                                    | 💽 Narr/Dur                  | Dunn:                                                                                                    | 1    |
| CPT4:                  | 99203                                     | 0                                                                                                    | Notes/B                     | /Batc                                                                                                    | 1    |
| Quantity:              | 1                                         | 0                                                                                                    | <ul> <li>Status:</li> </ul> | Unbilled                                                                                                    | ĩ    |
| Unit/Override:         | 110.00                                    | dering: Abbott MD (IM), Matthew                                                                                                    | 🕑 🖋 Location                | on: Southside Medical Clinic 🔍                                                                                        | 1    |
| Extended:              | 110.00                                    | r Prov:                                                                                                    |                             |                                                                                                    |      |
|                        |                                           | rring:                                                                                                    | • 1                         |                                                                                                    |      |
| New                    | Open 🗹 Summarize Taxes                    | Save Next Enc Cancel Delete Clear                                                                                                    |                             | Promote                                                                                                    |      |
| Date                   | Svc Item S                                | rge Rx Tax Payment Adjustment                                                                                                    | Ins1 R Ins2                 | R Ins 3 R Pat Amt Line Item Balance                                                                                   |      |
| 0770172012             | 99203 Uffice/outpatient visit, new, det U |                                                                                                    | 110.00                      |                                                                                                    | 0.00 |
|                        |                                           |                                                                                                    |                             |                                                                                                    |      |
|                        |                                           |                                                                                                    |                             |                                                                                                    |      |

- The contract's allowed amount of \$100.00 defaults into the Payment Entry window.
- The contract's reimbursed amount of \$90.00 defaults into the Payment Entry window.

[Allowed X 90% = Payment]

[\$100.00 X 90% = \$90.00]

• The contract's adjusted amount of \$10.00 defaults into the Payment Entry window.

[Charge – Allowed = Adjustment] [\$11

[\$110.00 - \$100.00 = \$10.00]

| S Payment Entry                                                                                                    |                                                                                                    |
|----------------------------------------------------------------------------------------------------|----------------------------------------------------------------------------------------------------|
|                                                                                                    | Control Group: 0001 07/11/2012 Cigna 😪                                                                                                    |
| Source/Acot:       Encounter       Cigna Contract, Carla         Patient/MRN:       Cigna Contract, Carla       553         Enc/Clm #:       930 07/01/2012 Billed Southaide Medical Cl       Resub #:       Use Account Credit         Payer:       Cigna Healthcare (with Contract//Cigna Cont       Clm Reasons:       Image: Cligna Healthcare (with Contract//Cigna Cont       Clm Reasons:       Image: Cligna Healthcare (with Contract//Cigna Cont       Clm Reasons:       Image: Cligna Healthcare (with Contract//Cigna Cont       Image: Cligna Healthcare (with Contract//Cigna Cont       Image: Cligna Healthcare (with Contract/Cigna Cont       Imag | Created: 1 of 1<br>Modified:                                                                                                    |
| Next         Open         Save         Cancel         Delete         Clear           Date         SIM         Description         CPT4         Rendering         Qtv/Charge         Allowed         %         Commercial Payment         Commercial Adjustment         Balance           7/1/2012         99203         Office/outpatient visit, new,         99203         Abbott MD         110.00         90         90.00         10.00         10.00                                                                                                    | Status         Ln Item Rans         Deduct         Ins 1         Ins 2         Ins 3           Settled moved to self         110.00         0.00         0.00 |

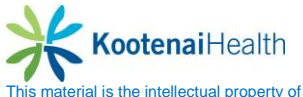

#### Example 9: Automatically Adjust Charges = Turned On

- The Automatically Adjust Charges option is selected in the Cigna Contract > General tab.
- The SIM Library price for a 99203 is \$110.00.
- The contract's allowed amount for 99203 is \$100.00.
- An encounter is created with Cigna as primary insurance.
- A 99203 charge is entered on the encounter in the Charge Posting window.
- A contract edits alert displays on the Charge Posting window for the 99203 indicating a \$10.00 adjustment has been created.

| A Character Device Contract Code                                                                                                    |                                                                                                    |             |                                                                |                 |
|----------------------------------------------------------------------------------------------------|----------------------------------------------------------------------------------------------------|-------------|----------------------------------------------------------------|-----------------|
| Charge Posting - Cigna Contract, Carla                                                                                                    |                                                                                                    |             |                                                                |                 |
|                                                                                                    |                                                                                                    |             |                                                                |                 |
| Patient: Cigna Contract, Carla                                                                                                    |                                                                                                    |             | Created                                                        | 1 of 1          |
| Encounter: 930 07/01/2012 Unbilled                                                                                                    | Process Dt: 07/01/2012                                                                                                    |             | Modified:<br>Process Date: 7/1/2012                            |                 |
| Svc Dates: 07/01/2012 🕅 07/01/2012 🥅                                                                                                    | Diag: 0 250.01 💽 DM, Uncomplicated, Type I                                                                                                    | Place Svc   | Office                                                         | ~               |
| Svc Item: 99203 - Office/outpatient Visit, New, D -                                                                                                    | 0                                                                                                    | 🕞 Narr/Dunn | r. [                                                           |                 |
| CPT4: 99203                                                                                                    | 6                                                                                                    | Notes/Bat   |                                                                |                 |
| Quantity: 1                                                                                                    | 0                                                                                                    | Status:     | Unbilled                                                       |                 |
| Unit/Override: 110.00 110.00                                                                                                    | Rendering: Abbott MD (IM), Matthew                                                                                                    | Cocation:   | Southside Medical Clinic                                       | ~               |
| Extended 110.00                                                                                                    | Liber Prov.                                                                                                    | Bill or     | Figna Healthcare (with Contract)/Figna Contract, Farla         | ~               |
|                                                                                                    | P.C.i.                                                                                                    |             |                                                                |                 |
|                                                                                                    | Referring:                                                                                                    |             |                                                                |                 |
| Next Open V Summarize Taxes                                                                                                    | Referring: Save Next Enc Cancel Delete Clear                                                                                                    |             | Promote Demote                                                 |                 |
| Next Open V Summarize Taxes Date Svo Item S                                                                                                    | Referring:<br>Save Next Enc Cancel Delete Clear<br>Charge Rx Tax Payment Adjustment Ins 1 If                                                                                                    | Ins 2       | Promote Demote RI Ins 3 I RI Pat Amt II Line Item Ba           | lance           |
| Next         Open         Y Summarize Taxes           Date         Svoltem         S1           07/01/2012         93003 Office/outpatient writ, new, det.         U       | Save         NextEnc         Cancel         Delete         Desc           Charge         Rx         Tax         Payment         Adjustment         Ins 1         F           Edits         Edits<                                                                                      | Ins 2       | Promote Demote Promote Demote R Ins 3 R PatAnt Line Item Ba    | lance<br>110.00 |
| Next         Open         Y Summarize Taxes           Date         Svc Item         S ::           07/01/2012         93203 Office/coupsilent' visit, new, det.         U  | Save         NextEnc         Cancel         Delete         Gas           Charge         Rx         Tax         Payment         Adjustment         Ins 1         If           Edits         Contract Edits: Cigna         Contract Edits: Cigna         Contract Edits: Cigna         Contract Edits: Cigna                                                                                                    | Ins 2       | Promote Demote Line Item Ba                                    | lance<br>110.00 |
| Next         Open         Y Summarize Taxes           Date         Svc Item         S1           07/01/2012         99203 Office/coulpatent with new, det.         U       | Reterring:       Save       Next Enc       Cencel       Delete       Cencel       Cencel <td>Ins 2</td> <td>Promote Demote Promote Demote R Ins 3 R Pat Amt Line Item Ba</td> <td>lance 110.00</td> | Ins 2       | Promote Demote Promote Demote R Ins 3 R Pat Amt Line Item Ba   | lance 110.00    |
| Next         Open         Y Summarize Taxes           Date         Svc Item         S           07/01/2012         \$9203 Office/outpatient visit, new, det.         U     | Referring:       Save       Next Enc       Cancel       Delete       Dear         Charge       Rx       Tax       Payment       Adjustment       Ins 1       F         Edits       Contract Edits: Cigna         Contract Edits: Cigna                                                                                                    | Ins 2       | Promote Demote Promote Demote R Ins 3 R Pat Amt Line Item Ba   | lance 110.00    |
| Next         Open         Y Summaize Taxes           Date         Svc Item         S           07/01/2012         99203 Office/outpatient visit. new, det.         U       | Referring:                                                                                                    | Ins2        | Promote Demote Promote Demote R Ins 3 R Pat Amt Line Item Ba   | lance 110.00    |
| Next         Open         Summarize Taxes           Date         Svoltem         S           07/01/2012         93203 Difice/outpatient visit, new, det.         U         | Referring       Save       Next Enc       Cancel       Delete       Clear         Charge       Rx       Tax       Payment       Adjustment       Ins 1       If         Edits       Contract Edits: Cigna       Contract Edits: Cigna         © CPT4 Code: 99203       A-\$10.00 automatic adjustment has been created for this charge.                                                                                                    | Ins 2       | Promote Demote Promote Demote R Ins 3 RI Pat Amt Line Item Ba  | lance 110.00    |
| Next         Open         Summarize Taxes           Date         Svoltem         S           07/01/2012         93003 Office/outpatient writ, new, det.         U          | Retering:       Save       Next Enc       Cancel       Delete       Gesr         Charge       Bit       Tax       Payment       Adjustment       Ins 1       F         Edits       Contract Edits: Cigna         % CPT4 Code: 99203       A-\$10.00 automatic adjustment has been created for this charge;                                                                                                    | Ins 2       | Promote Demote R Ins 3 R Pat Ant Line Item Ba                  | lance 110.00    |
| Next         Open         ✓         Summarize Taxes           Date         Svoltem         S1           07/01/2012         33203 Office/outpakent with new, det.         U | Retering:       Save       NextEnc       Cancel       Delete       Gear         Charge       Bx       Tax       Payment       Adjustment       Ins 1       ft         Edits       Contract Edits: Cigna         Socrate       Contract Edits: Cigna         Contract Edits: Organ       A-\$10.00 automatic adjustment has been created for this charge.                                                                                                    | Ins 2       | Promote Demote Promote Demote R Ins 3   R Pat Ant Line Item Ba | lance<br>110.00 |

[Charge - Allowed = Adjustment] [\$110.00 - \$100.00 = \$10.00]

- The contract's allowed amount of \$100.00 defaults into the Payment Entry window.
- The contract's reimbursed amount of \$90.00 defaults into the Payment Entry window.

[Allowed X 90% = Payment]

[\$100.00 X 90% = \$90.00]

• The contract's adjustment amount of \$10.00 does not default into the Payment Entry window because it occurred at het time of Charge Posting.

| Payment Entry                                                                                                    |                                                                                                    |                                                                                                    |    |
|----------------------------------------------------------------------------------------------------|----------------------------------------------------------------------------------------------------|----------------------------------------------------------------------------------------------------|----|
| الله 🗹 🗟 🖧 🖧 🕸 🔮 🔟 🍕                                                                                                    | i¢ ♦ ⇒ ⇒i 🐔 🗐                                                                                                    | Control Group: 0001 07/11/2012 Cigna                                                                        | 4  |
| Source/Acct: Encounter Cigna Contract, Carla<br>Patient/MRN: Cigna Contract, Carla 563                                                                                                    |                                                                                                    | Created 1 of<br>Modified:                                                                                   | f1 |
| Enc/Um #: 330 01//01/2012 Billed Southade Medical Cl ♥<br>Payer: Cigna Healthcare (with Contract)/Cigna Con ♥<br>Tracking: 0<br>Date: 07/11/2012 @<br>Pay Amt: 300.00<br>Adj Amt: 0<br>Next 0pen | resub #:     Use Account Liedit       Clin Reasons:     Vise Encounter Credit       Acct Credit:     Transaction Notes:       Pay Code:     Vise Encounter Credit       Save     Cancel | Recalc Xter Cree COB                                                                                        |    |
| Date SIM Description CPT4<br>7/1/2012 93203 Office/outpatient visit, new 93203                                                                                                    | Rendering Dty/Charge Allowed % Commercial Payment Commercial Adjus Abbott MD_ 110.00 100.00 90 90.00                                                                                    | stment Balance Status Ln Item Rsns Deduct Ins 1 Ins 2 Ins 3<br>10.00 Settled moved to self 100.00 0.00 0.00 | F  |

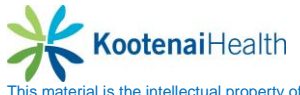

#### Example 10: Adjustable Allowed Amount

- The Automatically Adjust Charges and Adjustable Allowed Amount options are selected in the Aetna contract > General tab.
- The Sim Library price for a 99203 is \$80.00.
- The contract's reimbursed amount of 99203 is \$55.00.
- An encounter is created with Aetna as primary insurance for a patient with a co-pay of \$15.00.
- A 99203 charge is entered on the encounter in the Charge Posting window.
- The contract edits alert displays on the Charge Posting window for the 99203 indicating a \$10.00 adjustment has been created.

[Charge – (Reimbursed + Co-Pay) = Adjustment] [\$80.00 – (\$55.00 + \$15.00) = \$10.00]

| 👋 Charge               | Posting - User Group, Patient                                        |                             |                                                                                     | _ 🗆 🗙                              |
|------------------------|----------------------------------------------------------------------|-----------------------------|-------------------------------------------------------------------------------------|------------------------------------|
| 🍯 😴 🛱                  | 🥹 🤀 🐁 🏔 🐼 🖉 🌽 👙 🛗 😫 🕪 🔶 射 🗐                                          |                             |                                                                                     |                                    |
| Patient:<br>Encounter: | User Group, Patient 🗾 🖋 🛅<br>142 08/23/2005 History 🖵 Process 📝 🗾    | Create<br>Modifie<br>Proces | d: Siegle, Ray 11/23/2005 2:<br>ad: Siegle, Ray 11/23/2005 2:<br>s Date: 11/23/2005 | 56 P 1 of 1<br>56 P                |
| Sive Diates:           | 08/29/2005 🧾 to 08/29/2005 🧾 Diag: 🕕 373.13 🔄 Abscess, eyelid        | Place Svc:                  | Office                                                                              | 7                                  |
| Svc Item:              | 99203 🔽 Office/outpatient visit, new, dł 🚽 🛛 🖉                       | Narrative:                  |                                                                                     |                                    |
| CPT4:                  | 99203                                                                | Notes:                      |                                                                                     |                                    |
| Quantity:              | 1 0 1                                                                | Status:                     | Unbilled                                                                            |                                    |
| Unit/Override:         | 80.00 80.00 Rendering: Welby MD, Marcus                              | Location:                   | Westminster Office                                                                  | <b>~</b>                           |
| Extended:              | 80.00                                                                |                             |                                                                                     |                                    |
| New                    | <u>D</u> pen <u>Save</u> <u>D</u> ancel <u>D</u> elete <u>C</u> jear | <u> </u>                    | romote De <u>m</u> ote                                                              |                                    |
| Date                   | Svoltem S Charge Payment Adjustment Ins 1 f                          | R Ins 2                     | R Ins3 R F                                                                          | Pat Amt Line Item 🔺<br>15.00 70.00 |
|                        |                                                                      |                             |                                                                                     |                                    |

- An encounter is created with Aetna as primary insurance for another patient with a copay of \$10.00.
- A 99203 charge is entered on the encounter in the Charge Posting window.
- A contract edits alert displays on the Charge Posting window for the 99203 indicating a \$15.00 adjustment has been created.

| [Charge – (Reimbursed + Co-Pay) = Adjustment] | [\$80.00 - (\$55.00 + \$10.00) = \$15.00] |
|-----------------------------------------------|-------------------------------------------|
|-----------------------------------------------|-------------------------------------------|

| 👋 Charge               | Posting - User Group, Patient                                       |                                                                                                    |
|------------------------|---------------------------------------------------------------------|----------------------------------------------------------------------------------------------------|
| 🍯 😴 🛱                  | ) 🥹 🦚 🗞 🙈 🐼 🌶 🗹 🥔 🥮 🕋 字 🌬 🔺 🐴                                       |                                                                                                    |
| Patient:<br>Encounter: | User Group, Patient                                                 | Created: Siegle, Ray 11/23/2005 3:07 P 1 of 1<br>Modified: Siegle, Ray 11/23/2005 3:07 P<br>Process Date: 11/23/2005 |
| Svc Dates:             | 08/29/2005 🔢 to 08/29/2005 📃 Diag: 🕕 373.13 🔽 Abscess, eyelid       | Place Svc: Office                                                                                                    |
| Svc Item:              | 99203 🕤 Office/outpatient visit, new, di 🚽 🛛 🕑 🔽                    | Narrative:                                                                                                    |
| CPT4:                  | 99203                                                               | Notes:                                                                                                    |
| Quantity:              | 1 0 1                                                               | Status: Unbilled                                                                                                    |
| Unit/Override:         | 80.00 80.00 Rendering: Welby MD, Marcus                             | Location: Westminster Office                                                                                         |
| Extended:              | 80.00                                                               |                                                                                                    |
| New                    | <u>D</u> pen <u>Save</u> <u>Cancel</u> <u>D</u> elete <u>Cl</u> ear | <u>Eromote</u> De <u>m</u> ote                                                                                       |
| Date                   | Svoltem S Charge Payment Adjustment                                 | Ins 1 R Ins 2 R Ins 3 R Pat Amt Line Item A                                                                          |
|                        |                                                                     |                                                                                                    |

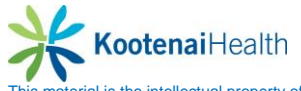

## Example 11: Allow Positive Adjustments

- The Automatically Adjust Charges and Allow Positive Adjustments options are selected in the Cigna contract > General tab.
- SIM Library prices are defined as follows:

99203 = \$110.00 81002 = \$35.00

• Contract allowed amounts are defined as follows:

99203 = \$100.00 81002 = \$40.00 Note: The allowed amount is greater than the charge amount

- An encounter is created with Cigna as primary insurance.
- Both the 99203 and 81002 charges are entered on the encounter in the Charge Posting window.
- A contract edits alerts display on the Charge Posting window indicating a \$-10.00 adjustment (negative) has been created for the 99203 and a \$5.00 adjustment (positive) has been created for the 81002.

| 🗢 Charge P             | osting - Cigna Contract, Carla                                                  |                    |                                  |          |             |                                                                                                    |
|------------------------|---------------------------------------------------------------------------------|--------------------|----------------------------------|----------|-------------|----------------------------------------------------------------------------------------------------|
| e 🖉 🛅                  | 😻 👿 🗟 🙆 🔩 🦛 🎯                                                                   | 🛛 🍅                |                                  | )        |             |                                                                                                    |
| Patient:<br>Encounter: | Cigna Contract, Carla<br>930 07/01/2012 Unbilled                                | 🖋 🐮<br>Process Dt: | 07/01/2012                       |          |             | Created: Admin, NextGen 07/11/2012 2:57 P 2 of 2<br>Modified: Admin, NextGen 07/11/2012 2:57 P<br>Process Date: 7/1/2012 |
| Svc Dates:             | 07/01/2012 🔳 07/01/2012 🔳                                                       | Diag: 🕕            | 250.01 DM, Uncomplicated, Type I |          | Place Svc:  | Office                                                                                                    |
| Svc Item:              | 81002 Urinalysis, Non-automated, W.                                             | 0                  | 724.1 Pain In Thoracic Spine     |          | Narr/Dunn:  |                                                                                                    |
| CPT4:                  | 81002                                                                           | 0                  |                                  |          | Notes/Batc. |                                                                                                    |
| Quantity:              | 1                                                                               | 0                  |                                  |          | Status:     | Unbilled                                                                                                    |
| Unit/Override:         | 35.00 35.00                                                                     | Rendering:         | Abbott MD (IM), Matthew          | <u> </u> | Location:   | Southside Medical Clinic                                                                                                 |
| Extended:              | 35.00                                                                           | Other Prov::       |                                  | •        |             |                                                                                                    |
|                        |                                                                                 | Referring:         |                                  | • \$     |             |                                                                                                    |
| New                    | Open 🗹 Summarize Taxes                                                          | Sa                 | ve Next Enc Cancel Delete Clear  |          |             | Promote                                                                                                    |
| Date                   | Svc Item S                                                                      | Charge             | Rx Tax Payment Adjustment        | Ins 1 B  | Ins 2 R     | Ins 3 R Pat Amt Line Item Balance                                                                                        |
| 07/01/2012             | 99203 Office/outpatient visit, new, det U<br>81002 Urinalusis pop-automated w/o | 110.00             | 0 -10.00                         | 40.00    |             | 40.00                                                                                                    |
| -                      |                                                                                 |                    |                                  |          |             |                                                                                                    |
|                        |                                                                                 |                    |                                  |          |             |                                                                                                    |
|                        |                                                                                 |                    |                                  |          |             |                                                                                                    |

# Example 12: Contract Exception for Mid-Level Providers

- The Automatically Adjust Charges options is selected in the Medicare contract > General tab.
- The SIM Library price for a 99203 is \$110.00.
- The Medicare contract's allowed amount for 99203 is \$95.00.
- The Medicare contract exceptions allowed amount for 99203 is \$90.00 for Mid-Level Providers.
- AN encounter is created with Lisa Banks, NP as rendering and Medicare as primary insurance.
- A 99203 charge is entered on the encounter in the Charge Posting window.
- A contract edits alert displays on the Charge Posting window for 99203 indicating a \$20.00 adjustment has been created.

[Charge – Allowed = Adjustment]

[\$1100.00 - \$90.00 = \$20.00]

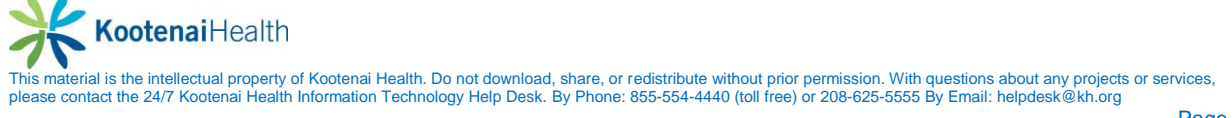

| 😽 Charge F                                                                                             | Posting                                                                                                    |                                                                                                 |                                                                                                    |             |                  |                                                                            |                                                                                         |                                                                                          |                   |        |
|----------------------------------------------------------------------------------------------------|----------------------------------------------------------------------------------------------------|-------------------------------------------------------------------------------------------------|----------------------------------------------------------------------------------------------------|-------------|------------------|----------------------------------------------------------------------------|-----------------------------------------------------------------------------------------|------------------------------------------------------------------------------------------|-------------------|--------|
| e 🖉 🖬                                                                                                  | i 🥹 👽 🕼 🔩 📾 🚫 🗟 🗹 🥔                                                                                                    | 9 👔 d                                                                                           | ) 🖬 😫 ie e 🔸                                                                                                    | 🔶 Ry 🛃      |                  |                                                                            |                                                                                         |                                                                                          |                   |        |
| Patient:<br>Encounter:<br>Svc Dates:<br>Svc Item:<br>CPT4:<br>Quantity:<br>Unit/Override:<br>Extended: | Medicare, Maureen         y           929         07/01/2012         Unbilled           07/01/2012         07/01/2012         07/01/2012           99203         Office/outpatient Visit, New, D y           99203         1           110.00         110.00 | Process Dt: 077<br>Diag: 0 250<br>6 9<br>Rendering: Ba<br>Other Prov: 9                         | /01/2012 m<br>0.01 v DM, Uncomplicated<br>v<br>v<br>v<br>anks (NP), Lisa                                                                                                    | , Type I    | *<br>*<br>*<br>* | Place Svc:<br>Narr/Dunn:<br>Notes/Batc<br>Status:<br>Location:<br>Bill To: | Crea<br>Modi<br>Proc<br>Office<br>Unbilled<br>Southside Medical C<br>Medicare/Medicare, | ted:<br>ffied:<br>ess Date: 7/11/2<br>///<br>//<br>//<br>//<br>//<br>//<br>//<br>//<br>/ | 2012              | 1 of 1 |
| Next                                                                                                   | Open V Summarize Taxes                                                                                                    | Referring: Save                                                                                 | Next Enc Cancel                                                                                                    | elete Clear | • 4              |                                                                            | includio includio.                                                                      | Promote De                                                                               | mote              |        |
| Date<br>07/01/2012                                                                                     | Svc Item S 99203 Office/outpatient visit, new, det U                                                                                                    | Charge Rx<br>110.00                                                                             | Tax Payment                                                                                                    | Adjustment  | Ins 1 R          | Ins 2 R                                                                    | Ins 3 R                                                                                 | Pat Amt                                                                                  | Line Item Balance | 110.00 |
|                                                                                                    |                                                                                                    | Edits<br>Contra<br>Contra<br>Contra<br>Contra<br>Contra<br>Contra<br>Contra<br>Contra<br>Contra | CECITS CONTRACTOR OF CONTRACTOR OF CONTRACTO | Contract Ed | dits: Medicare   |                                                                            |                                                                                         |                                                                                          |                   |        |
|                                                                                                    | Totals:                                                                                                    | 0.00                                                                                            | 0.00 0                                                                                                    | .00 0.00    | 0.00             | 0.00                                                                       | 0.00                                                                                    | 0.00                                                                                     | 0.00              |        |

# Example 13: Allowed Amounts Reduced based on Modifiers and Multiple Procedures

This example illustrates how the allowed amounts for surgical procedures can be reduced based on modifiers entered on the charges and the charge order/sequence when multiple procedures are performed.

• SIM Library prices are defined as follows:

| SIM/CPT4 Code | <u>Price</u> |
|---------------|--------------|
| 35371         | \$1600       |
| 35456         | \$800        |
| 37207         | \$900        |
| 37208         | \$400        |

• The Medicare contract > Fee Schedule tab is setup for each of the above CPT4 codes as follows:

| CPT4  | Code |
|-------|------|
| 35371 |      |

Multiple Proc Discounting Multiple Surg (Yes) <u>Allowed</u> \$800

| 1 | Contra          | ct Library         | Maintenanc           | e - Medic    | are          |               |           |               |          |         |    |              |     |                |     |       |
|---|-----------------|--------------------|----------------------|--------------|--------------|---------------|-----------|---------------|----------|---------|----|--------------|-----|----------------|-----|-------|
|   | <u>G</u> eneral | <u>F</u> ee Schedu | e <u>Modifier Re</u> | eimbursement | Multiple     | Procedure Dis | counting  |               |          |         |    |              |     |                |     |       |
|   | 35371           |                    | CPT4                 |              |              |               |           |               |          |         |    |              |     |                |     |       |
|   | ,               | Des 🔼              | 35371                | Throm        | boendarterec | tomy, common  | femoral   |               |          | _       | _  |              |     |                |     |       |
|   | 15822           | Ble                | Date R               | ange         | Туре         | Multiple Proc | Base CPT4 | Non-Facility/ | ' % of 🌈 | Allowed | P  | articipating | Nor | -Participating | uth | Refer |
|   | 35371           | Thr                | Effective            | Expiration   |              | Discounting   | Code      | Facility      | Chg      |         | %  | Reimbursed   | %   | Reimbursed     | eq  | Req   |
|   | 35456           | Tra                | 01/01/2003           | 12/31/2099   | FFS 🗸        | Multiple S 🚽  |           | Non-Facility  |          | 800.00  | 80 | 640.00       | 65  | 0.00           |     |       |
|   | 36415           | Col                |                      |              |              |               | r         | Facility      |          | 800.00  | 80 | 640.00       | 65  | 0.00           |     |       |
|   | 37207           | Tra                |                      |              | -            | •             |           | Non-Facility  |          |         |    |              |     |                |     |       |

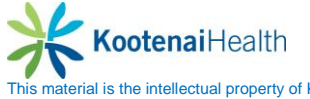

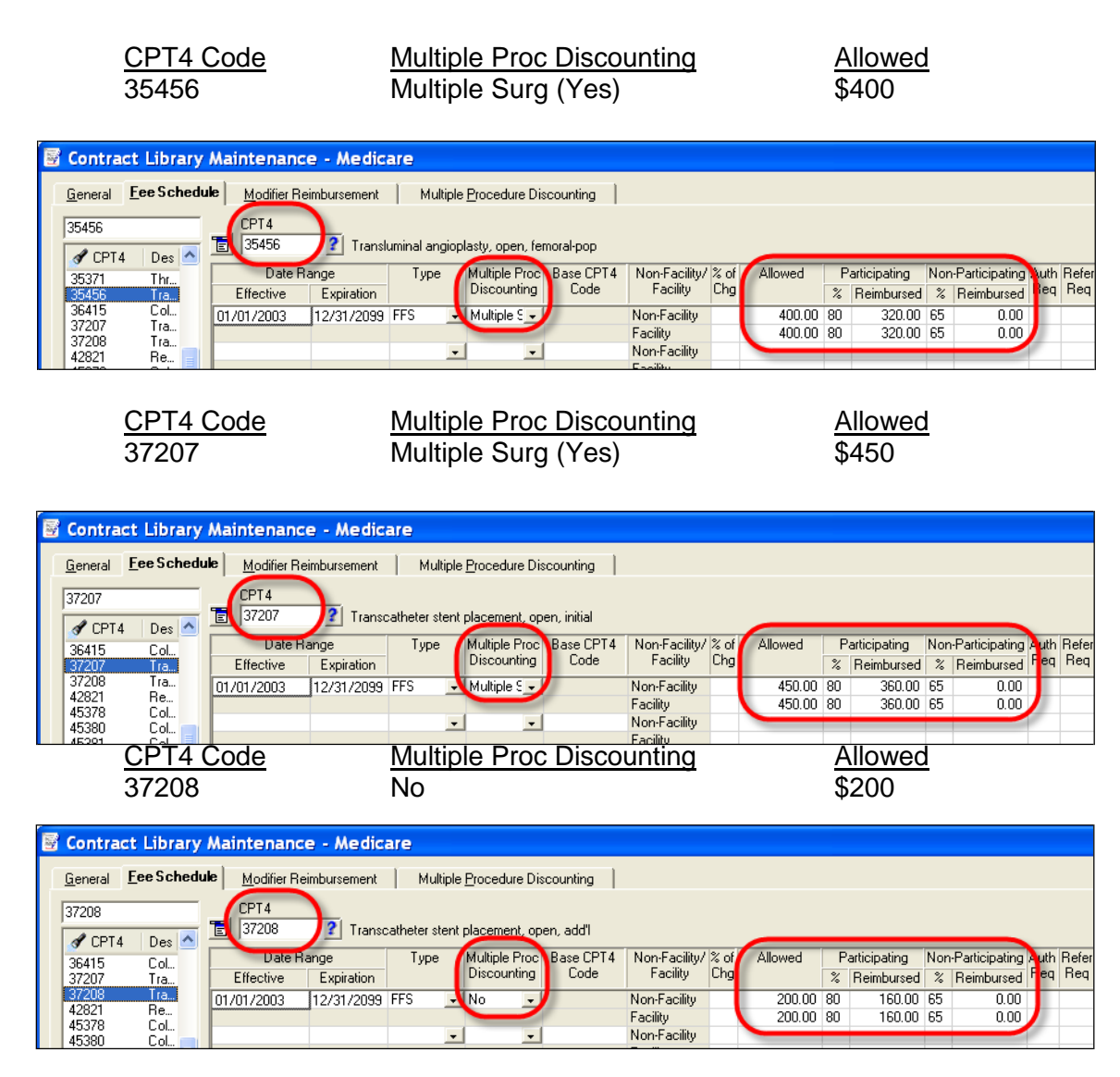

• The Medicare contract > Modifier Reimbursement Tab is setup as follows:

Modifier 59 (Distinct Procedure/Service) and/or Modifier 80 (Assist Surgeon) are defined to reduce the Allowed Amount to \$25% of the amount defined in the contract's Fee Schedule tab.

| <u>Modifier</u> | % of Allowed |
|-----------------|--------------|
| 5980            | 25%          |
| 80              | 25%          |

| <b>1</b> | Contr           | act Li   | ibrary Maintena   | nce - Medicare                               |   |
|----------|-----------------|----------|-------------------|----------------------------------------------|---|
|          | <u>G</u> eneral | <u> </u> | Schedule Modifier | Reimbursement Multiple Procedure Discounting |   |
|          |                 | Modifier | Field Search      |                                              |   |
|          | T               | A        | Modifier          | Percentage of Allowed                        | 1 |
|          |                 |          | 5980<br>80        | 25.00%<br>25.00%                             | 8 |
|          |                 |          | 00                | LUIDIN                                       |   |

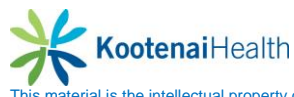

• The Medicare contract > Multiple Procedure Discounting tab is setup as follows:

Multiple Procedure Discounting is defined to not reduce the Allowed Amount on the first procedure (100%) but reduce the allowed amounts on the second, third, etc. procedures (50%).

| <u>Sequence</u><br>1<br>2 or more                       | <u>% of Allowed</u><br>100%<br>\$50%  |         |
|---------------------------------------------------------|---------------------------------------|---------|
| 😴 Contract Library Maintenan                            | te - Medicare                         |         |
| <u>G</u> eneral <u>F</u> ee Schedule <u>M</u> odifier R | eimbursement Multiple Procedure Disco | sunting |
| Procedure Order                                         | Percentage of                         | Allowed |
| 2 or more 50.0                                          | 1%                                    |         |

- Charge Posting and Contract Auto-Adjustments
  - Based on the above setup in the Medicare contract's Fee Schedule tab, Modifier Reimbursement tab, and Multiple Procedure Discounting tab, the Charge Posting screen below shows the allowed amount that was calculated for each charge and the resulting adjustment amount.

| S Charge Posting - Contract Medicare, Carl |                                                                                |            |                            |             |             |       |      |                                         |             |            |        |  |
|--------------------------------------------|--------------------------------------------------------------------------------|------------|----------------------------|-------------|-------------|-------|------|-----------------------------------------|-------------|------------|--------|--|
| 1 🖉                                        | ۵ 💯 📷 🕹 🖏 🖧 📾 🚫 🗟 🗹 👙 🐺 🔯 🕸 🕅 🕸 🕼 الا 🔶 🔶 🖬                                    |            |                            |             |             |       |      |                                         |             |            |        |  |
| Patient:<br>Encounter:                     | Patient: Contract Medicare, Carl                                               |            |                            |             |             |       |      |                                         |             |            |        |  |
| Svc Dates:                                 | : Dates: 10/10/2011 🔳 10/10/2011 🔳 Diag: 🌒 401.9 💽 Hypertension, Essential NOS |            |                            |             |             |       |      |                                         | Inpatient H | lospital   |        |  |
| Svc Item:                                  | 35371 Thromboendarterectomy, Corr -                                            | 0          | •                          |             |             |       | •    | Narr/Dunn:                              |             |            |        |  |
| CPT4:                                      | 35371 80                                                                       | 6          | 0                          |             |             |       |      | Notes/Batc                              |             |            |        |  |
| Quantity:                                  | 1                                                                              | •          |                            |             |             |       |      | Status:                                 | Unbilled    |            |        |  |
| Unit/Override:                             | 1,600.00 1,600.00                                                              | Rendering: | Abbott MD (IM), Matthew IM |             |             |       |      | Location: Willow Grove Hospital Inpatie |             |            | atient |  |
| Extended:                                  | 1,600.00                                                                       |            |                            |             |             |       |      |                                         |             |            |        |  |
| New                                        | Open                                                                           | Sa         | ve Next Er                 | ic Cancel D | elete Clear |       |      |                                         |             | Promote De | mote   |  |
| Date                                       | Svoltem S                                                                      | Charge     | Payment                    | Adjustment  | Ins 1 R     | Ins 2 | B In | s3   R                                  | Pat Amt     | 11         |        |  |
| 10/10/2011                                 | 35371 Thromboendarterectomy, com U                                             | 1,600.00   |                            | -1,400.00   | 200.00 📝    |       |      |                                         |             |            |        |  |
| ► 10/10/2011                               | 35456 Transluminal angioplasty, open U                                         | 800.00     |                            | -750.00     | 50.00       |       |      |                                         |             |            |        |  |
| 10/10/2011                                 | 37207 Transcatheter stent placement U                                          | 900.00     |                            | -843.75     | 100.00      |       |      |                                         |             |            |        |  |
| F 10/10/2011                               | 57200 manscatrieter steht placement, 0                                         | 800.00     |                            | -700.00     | 100.00      |       |      |                                         |             | 11         |        |  |
|                                            |                                                                                |            |                            |             |             |       |      |                                         |             |            |        |  |

Calculation of Allowed Amount

[Final Calculated Allowed = Contract Allowed – Contract Modifier Reduction – Contract Multiple Procedure Reduction]

Calculation of Adjustment Amount

[Adjustment Amount = Charge – Final Calculated Allowed]

|       | Charge | Postir | ıg            | Contract Library Calculated Allowed Amounts |                                          |                                                                           |         |      |                                |            |
|-------|--------|--------|---------------|---------------------------------------------|------------------------------------------|---------------------------------------------------------------------------|---------|------|--------------------------------|------------|
| CPT4  | Mod    | Qty    | Charge        | Contract<br>Allowed                         | Modifier<br>Reduces<br>Allowed to<br>25% | odifier<br>educes<br>owed to<br>25% Multiple<br>Procedure<br>Discounting? |         | Qty. | Final<br>Calculated<br>Allowed | Adjustment |
| 35371 | 80     | 1      | <b>\$1600</b> | \$800                                       | \$200                                    | Yes 100%                                                                  | \$200   | 1    | \$200                          | -\$1400    |
| 35456 | 5980   | 1      | \$800         | \$400                                       | \$100                                    | Yes 50%                                                                   | \$50    | 1    | <b>\$</b> 50                   | -\$750     |
| 37207 | 5980   | 1      | <b>\$</b> 900 | \$450                                       | \$112.50                                 | Yes 50%                                                                   | \$56.25 | 1    | \$56.25                        | -\$843.75  |
| 37208 | 80     | 2      | \$800         | \$200                                       | \$50                                     | No 100%                                                                   | \$50    | 2    | \$100                          | -\$700     |

# Reports

Reports > Accounts Receivable

#### **Contractual Analysis Report**

- Explanation of Columns
  - Cont Allwd Amount
    - Allowed amount defined in the contract for the CPT4 code.
  - Act Allwd Amt
    - Actual allowed amount from payer (EOB) entered during payment entry.
  - Diff Allwd Amt
    - Difference between the allowed amount defined in the contract for the CPT4 code and the actual allowed amount entered during payment entry.

If \$0.00: Contract allowed amount and payer allowed amount are the same.

If > 0.00 or < 0.00: There is a discrepancy between contract and payer allowed amounts.

- Cont Pay Amt
  - Payment amount defined in the EPM contract for the CPT4 code.
- o Act TP Pay Amt
  - Actual payment amount from payer (EOB) entered during payment entry.
- o Diff Pay Amt
  - Difference between the payment amount defined in the contract for the CPT4 code and the actual payment amount entered during payment entry.

If \$0.00: Contract reimbursed amount and payer reimbursed amount are the same.

If > 0.00 or < 0.00: There is a discrepancy between contract and payer reimbursed amounts.

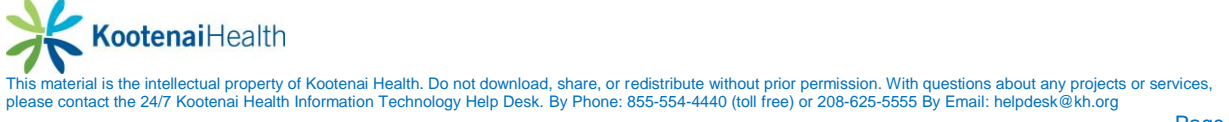

- Cont Adj Amt
  - Adjust amount defined in the EPM contract for the CPT4 code.
- Act Adj Amt
  - Actual adjustment amount from payer (EOB) entered during payment entry.
- Diff Adj Amt
  - Difference between the adjustment amount defined in the EPM contract for the CPT4 code and the actual adjustment amount entered during payment entry.

If \$0.00: Contract adjustment amount and payer adjustment amount are the same.

If > 0.00 or < 0.00: There is a discrepancy between contract and payer adjustment amounts.

#### **Contractual Analysis Report for Medicare Contract**

Sorted by Rendering Provider

| 5ª Contr   | actual Analysis     |               |               |              |                        |          |           |          |                | _ <b>_ ×</b>       |
|------------|---------------------|---------------|---------------|--------------|------------------------|----------|-----------|----------|----------------|--------------------|
| 🧉 🖉        |                     | ₽<br>₽        | 🗹 🔟 💀 😡       | <b>F</b>     |                        |          |           |          |                |                    |
|            |                     |               |               | Medicare     | - Contractua           | Analysis |           |          |                |                    |
|            |                     |               |               |              |                        |          |           |          |                |                    |
| 9/18/05 9: | 06 AM               |               |               |              |                        |          |           |          |                |                    |
|            | ↔ <u>Name</u>       | ♦ <u>CPT4</u> | Cont Alwd Amt | Act Alwd Amt | ♦ <u>Diff Alwd Amt</u> |          |           |          | ♦ Cont Adj Amt | ⇔ <u>Act Adj</u> / |
| Medicare   | Part B              |               |               |              |                        |          |           |          |                |                    |
| Kiley, Jai | mes                 |               |               |              |                        |          |           |          |                |                    |
| 72         | Medicare, Albert S  | 81002         | \$30.00       | \$17.00      | -\$13.00               | \$24.00  | -\$17.00  | \$7.00   | -\$5.00        | -\$1               |
| 72         | Medicare, Albert S  | 99201         | \$50.00       | \$50.00      | \$0.00                 | \$40.00  | -\$50.00  | -\$10.00 | \$10.00        | -\$11              |
| 101        | Medicare, Eunice R  | 85610         | \$10.00       | \$10.00      | \$0.00                 | \$8.00   | -\$10.00  | -\$2.00  | \$5.00         | -\$!               |
| 101        | Medicare, Eunice R  | 99204         | \$80.00       | \$80.00      | \$0.00                 | \$64.00  | -\$80.00  | -\$16.00 | \$10.00        | -\$1               |
| Totals fo  | r Kiley, James (4)  |               | \$170.00      | \$157.00     | -\$13.00               | \$136.00 | -\$157.00 | -\$21.00 | \$20.00        | -\$33              |
|            |                     |               |               |              |                        |          |           |          |                |                    |
| Welby M    | D, Marcus           |               |               |              |                        |          |           |          |                |                    |
| 48         | Medicare, Eunice R  | 81002         | \$30.00       | \$24.00      | -\$6.00                | \$24.00  | -\$24.00  | \$0.00   | -\$5.00        | \$1                |
| 48         | Medicare, Eunice R  | 99204         | \$80.00       | \$89.00      | \$9.00                 | \$64.00  | -\$89.00  | -\$25.00 | \$10.00        | \$1                |
| 71         | Medicare, Eunice R  | 81000         | \$26.00       | \$0.00       | -\$26.00               | \$20.80  | \$0.00    | -\$3.20  | \$0.00         | -\$:               |
| Totals fo  | r Welby MD, Marcus  | (3)           | \$136.00      | \$113.00     | -\$23.00               | \$108.80 | -\$113.00 | -\$28.20 | \$5.00         | -\$2               |
|            |                     |               |               |              |                        |          |           |          |                |                    |
| Totals for | Medicare Part B (7) |               | \$306.00      | \$270.00     | -\$36.00               | \$244.80 | -\$270.00 | -\$49.20 | \$25.00        | -\$35              |
|            |                     |               |               |              |                        |          |           |          |                |                    |
| TOTALS (   | 7)                  |               | \$306.00      | \$270.00     | -\$36.00               | \$244.80 | -\$270.00 | -\$49.20 | \$25.00        | -\$35              |
|            |                     |               |               |              |                        |          |           |          |                |                    |
|            |                     |               |               |              |                        |          |           |          |                |                    |
|            |                     |               |               |              |                        |          |           |          |                |                    |

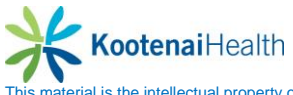

# Sorted by Service Location

| - Contr    | actual Analysis        |       |                |                 |                |          |           |                  |                 | _ 🗆 X              |
|------------|------------------------|-------|----------------|-----------------|----------------|----------|-----------|------------------|-----------------|--------------------|
| <i>🍏 </i>  |                        | 표 🤌   | 🗹 🔟 💀 😡        | <b>F</b>        |                |          |           |                  |                 |                    |
| 1          |                        |       |                | Medicare        | - Contractual  | Analysis |           |                  |                 |                    |
|            |                        |       |                |                 |                | -        |           |                  |                 |                    |
| 9/18/05 9: | 07 AM                  |       |                |                 |                |          |           |                  |                 |                    |
|            |                        |       |                |                 |                |          |           |                  |                 | ⇔ <u>Act Adj</u> / |
| Medicare I | Part B                 | _     |                |                 |                |          |           |                  |                 |                    |
| Aurora O   | ffice                  |       |                |                 |                |          |           |                  |                 |                    |
| 72         | Medicare, Albert S     | 81002 | \$30.00        | \$17.00         | -\$13.00       | \$24.00  | -\$17.00  | \$7.00           | -\$5.00         | -\$1               |
| 72         | Medicare, Albert S     | 99201 | \$50.00        | \$50.00         | \$0.00         | \$40.00  | -\$50.00  | -\$10.00         | \$10.00         | -\$1               |
| Totals fo  | r Aurora Office (2)    |       | \$80.00        | \$67.00         | -\$13.00       | \$64.00  | -\$67.00  | -\$3.00          | \$5.00          | -\$18              |
|            |                        |       |                |                 |                |          |           |                  |                 |                    |
| Englewoo   | od Office              |       |                |                 |                |          |           |                  |                 |                    |
| 101        | Medicare, Eunice R     | 85610 | \$10.00        | \$10.00         | \$0.00         | \$8.00   | -\$10.00  | -\$2.00          | \$5.00          | -\$!               |
| 101        | Medicare, Eunice H     | 99204 | \$80.00        | \$80.00         | \$0.00         | \$64.00  | -\$80.00  | -\$16.00         | \$10.00         | -\$1               |
| Totals to  | r Englewood Uttice (2  | .)    | <b>2</b> an'nn | <b>\$</b> an'nn | <b>\$</b> U.UU | \$72.00  | -\$30.00  | -\$18.00         | \$15.00         | -\$15              |
| Westmin    | star Offica            |       |                |                 |                |          |           |                  |                 |                    |
| 48 Westmin | Medicare Funice B      | 81002 | \$30.00        | \$24.00         | -\$6.00        | \$24.00  | -\$24.00  | \$0.00           | -\$5.00         | ¢                  |
| 48         | Medicare, Eunice B     | 99204 | \$80.00        | \$89.00         | \$9.00         | \$64.00  | -\$89.00  | -\$25.00         | \$10.00         | \$1                |
| . 71       | Medicare Eunice B      | 81000 | \$26.00        | \$0.00          | -\$26.00       | \$20.80  | \$0.00    | -\$3.20          | \$0.00          |                    |
| Totals fo  | r Westminster Office ! | (3)   | \$136.00       | \$113.00        | -\$23.00       | \$108.80 | -\$113.00 | -\$28.20         | \$5.00          | -\$2               |
|            |                        | ,     |                | •               | •              | •        | •         | •                | •               |                    |
| Totals for | Medicare Part B (7)    |       | \$306.00       | \$270.00        | -\$36.00       | \$244.80 | -\$270.00 | -\$49.20         | \$25.00         | -\$35              |
| TOTALS (   | 7)                     |       | \$306.00       | \$270.00        | .\$36.00       | \$244.80 | -\$270.00 | -\$49.20         | \$25.00         | .\$35              |
| TUTALU     | 1                      |       | ÷300.00        | \$210.00        | -\$30.00       | \$244.00 | -#Z10.00  | * <b>#</b> *J.20 | <b>₽</b> 2.3.00 | -400               |
|            |                        |       |                |                 |                |          |           |                  |                 |                    |
|            |                        |       |                |                 |                |          |           |                  |                 |                    |

# Sorted by CPT4 Code

| Contractual Analysis           |               |          |                    |                |           |          |          | _ [      | ×     |  |  |
|--------------------------------|---------------|----------|--------------------|----------------|-----------|----------|----------|----------|-------|--|--|
|                                | e 🖌 🔽 🖬       |          |                    |                |           |          |          |          |       |  |  |
|                                |               | M        | ,<br>edicare - Con | tractual Analy | zeis      |          |          |          |       |  |  |
|                                |               |          |                    |                |           |          |          |          |       |  |  |
| 9/18/05 9:08 AM                |               |          |                    |                |           |          |          |          |       |  |  |
| ⇔ <u>EA</u> ↔ <u>Name</u>      | Cont Alwd Amt |          |                    | Cont Pay Amt   |           |          |          |          | o Dit |  |  |
| Medicare Part B<br>81000       |               |          |                    |                |           |          |          |          |       |  |  |
| 71 Medicare, Eunice R          | \$26.00       | \$0.00   | -\$26.00           | \$20.80        | \$0.00    | -\$3.20  | \$0.00   | -\$2.00  |       |  |  |
| Totals for 81000 (1)           | \$26.00       | \$0.00   | -\$26.00           | \$20.80        | \$0.00    | -\$3.20  | \$0.00   | -\$2.00  |       |  |  |
| 01003                          |               |          |                    |                |           |          |          |          |       |  |  |
| 48 Medicare Eunice B           | \$30.00       | \$24.00  | -\$6.00            | \$24.00        | -\$24.00  | \$0.00   | -\$5.00  | \$0.00   |       |  |  |
| 72 Medicare, Albert S          | \$30.00       | \$17.00  | -\$13.00           | \$24.00        | -\$17.00  | \$7.00   | -\$5.00  | -\$8.00  |       |  |  |
| Totals for 81002 (2)           | \$60.00       | \$41.00  | -\$19.00           | \$48.00        | -\$41.00  | \$7.00   | -\$10.00 | -\$8.00  |       |  |  |
| 85610                          |               |          |                    |                |           |          |          |          |       |  |  |
| 101 Medicare, Eunice R         | \$10.00       | \$10.00  | \$0.00             | \$8.00         | -\$10.00  | -\$2.00  | \$5.00   | -\$5.00  |       |  |  |
| Totals for 85610 (1)           | \$10.00       | \$10.00  | \$0.00             | \$8.00         | -\$10.00  | -\$2.00  | \$5.00   | -\$5.00  | -     |  |  |
| 00004                          |               |          |                    |                |           |          |          |          |       |  |  |
| 99201<br>72 Medicare Albert S  | ¢50.00        | ¢50.00   | ¢0.00              | ¢40.00         | .450.00   | .¢10.00  | ¢10.00   | .¢10.00  |       |  |  |
| Totals for 99201 (1)           | \$50.00       | \$50.00  | 00.02              | \$40.00        | -\$50.00  | -\$10.00 | \$10.00  | -\$10.00 | -     |  |  |
|                                | •             | •        | •                  | •              | •         | •        | •        | •        |       |  |  |
| 99204                          |               |          |                    |                |           |          |          |          |       |  |  |
| 48 Medicare, Eunice R          | \$80.00       | \$89.00  | \$9.00             | \$64.00        | -\$89.00  | -\$25.00 | \$10.00  | \$0.00   |       |  |  |
| 101 Medicare, Eunice R         | \$80.00       | \$80.00  | \$0.00             | \$64.00        | -\$80.00  | -\$16.00 | \$10.00  | -\$10.00 | _     |  |  |
| Totals for 99204 (2)           | \$160.00      | \$169.00 | \$9.00             | \$128.00       | -\$169.00 | -\$41.00 | \$20.00  | -\$10.00 |       |  |  |
| Totals for Medicare Part B (7) | \$306.00      | \$270.00 | -\$36.00           | \$244.80       | -\$270.00 | -\$49.20 | \$25.00  | -\$35.00 | -     |  |  |
| TOTALS (7)                     | \$306.00      | \$270.00 | -\$36.00           | \$244.80       | -\$270.00 | -\$49.20 | \$25.00  | -\$35.00 | -     |  |  |
|                                |               |          |                    |                |           |          |          |          |       |  |  |

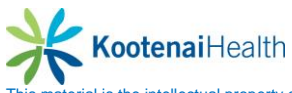